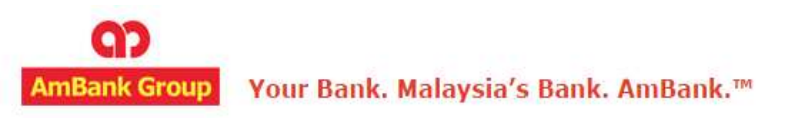

# e-AmPayDay Customer Security Administrator (CSA) Guide

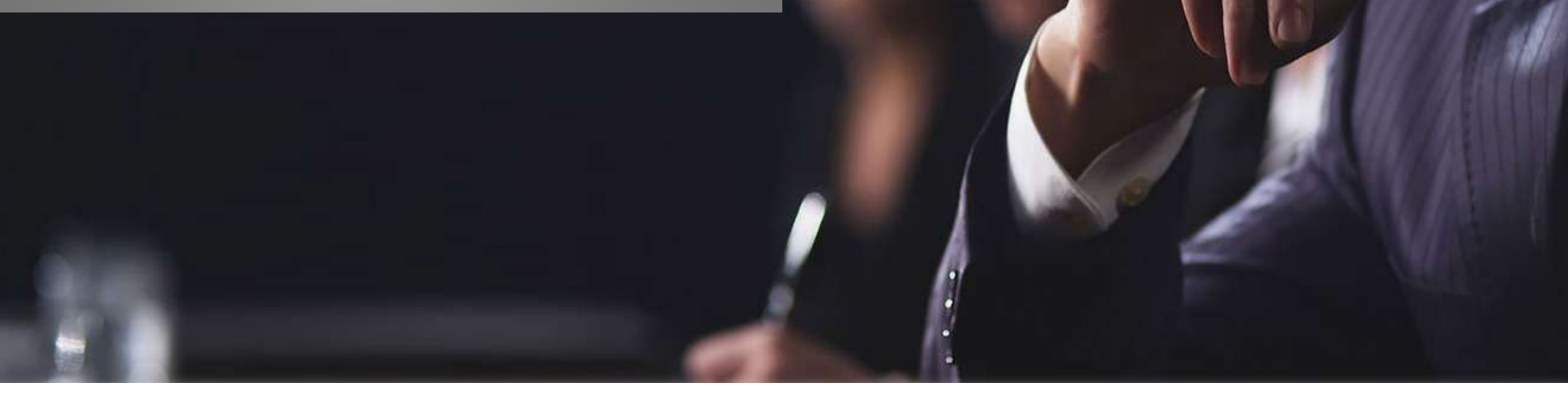

Version: 26.07.2016

### Introduction

e-AmPayDay is a web-based solution that enables corporate clients to perform Salary and Statutory payments. The type of payment modes currently available in the system are **GIRO** and **IFT** only.

CSA or Customer Security Administrator is the administrator assigned by the authorized signatories with the following roles;

- a) Primary Security Administrator acknowledges recipient of tokens and Secondary Security Administrator to acknowledge recipient of PIN Mailers
- b) To create and manage other users for instance to initiate and approve transactions
- c) To ensure users do not share their ID and Pin
- d) To be either a **Payment Maker** or a **Payment Authorizer** or **BOTH**

Access will be blocked if any CSA or users continue to login into e-AmPayDay after 3 attempts of wrong Response. To unblock the access, please contact our Helpdesk at +603 2381 8800

To access e-AmPayDay, kindly visit <u>https://epayday.e-ambiz.com.my/</u>.

### ΝΑΥΙGΑΤΙΟΝ

#### Introduction Inquiries

- User Login Activity
- <u>Activity Suspend User</u>
- <u>Credit Date Changes</u>

#### Add Group

- <u>Maker</u>
- <u>Checker</u>

#### Account Access

- Maker
- <u>Checker</u>

#### **Permission**

- <u>Maker</u>
- <u>Checker</u>

### Add User

- <u>Maker</u>
- <u>Checker</u>

#### Assign User Group

- <u>Maker</u>
- <u>Checker</u>

#### **Transaction Authorisation**

- <u>Maker</u>
- <u>Checker</u>

#### **Reactivate user**

- <u>Maker</u>
- <u>Checker</u>

#### <u>Helpdesk</u>

For help on e-AmPayDay, you may contact our Client Support Group at: T | +603 2381 8800

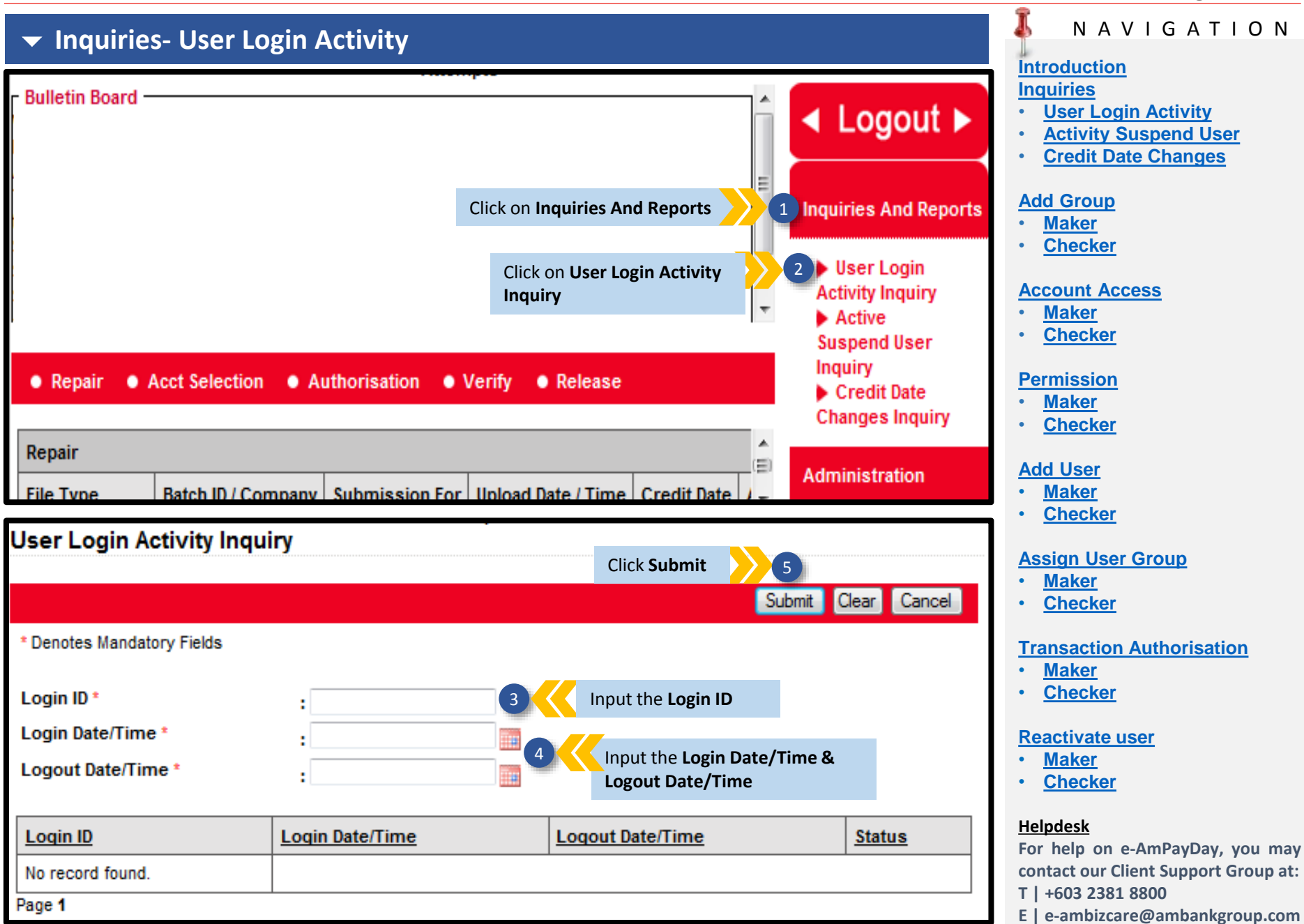

|                     |                        |                                             |              | rage 5 hom 5                                                                                                    |
|---------------------|------------------------|---------------------------------------------|--------------|----------------------------------------------------------------------------------------------------|
| ✓ Inquiries- User   | r Login Activity       |                                             |              |                                                                                                    |
|                     |                        |                                             |              | Introduction<br>Inquiries<br>• User Login Activity<br>• Activity Suspend User                                                                                |
| User Login Activity | / Inquiry              |                                             |              | Credit Date Changes                                                                                                    |
| Login Date/Time *   | : 02/02/2016           | Submit                                      | Clear Cancel | Add Group <ul> <li><u>Maker</u></li> <li><u>Checker</u></li> </ul> Account Access                                                                            |
|                     | : 03/08/2016           |                                             |              | <u>Maker</u> <u>Checker</u>                                                                                                    |
|                     | Login Date/Time        | Logout Date/Time                            | Status       | Permission                                                                                                    |
| AUTH1-AF009005      | 03/08/2016 10:07:12 AM | 03/08/2016 10:09:04 AM                      | Inactive     | • <u>Maker</u>                                                                                                    |
| AUTH1-AF009005      | 02/08/2016 04:36:50 PM |                                             | Inactive     | • <u>Checker</u>                                                                                                    |
| AUTH1-AF009005      | 02/08/2016 03:37:18 PM |                                             | Inactive     | Add User<br>• Maker                                                                                                    |
|                     | Summary<br>activities  | of the user login<br>will then be displayed |              | <ul> <li><u>Checker</u></li> <li><u>Assign User Group</u></li> <li><u>Maker</u></li> <li><u>Checker</u></li> <li><u>Transaction Authorisation</u></li> </ul> |

- Maker
- <u>Checker</u>

#### **Reactivate user**

- Maker
- Checker

#### <u>Helpdesk</u>

For help on e-AmPayDay, you may contact our Client Support Group at: T | +603 2381 8800

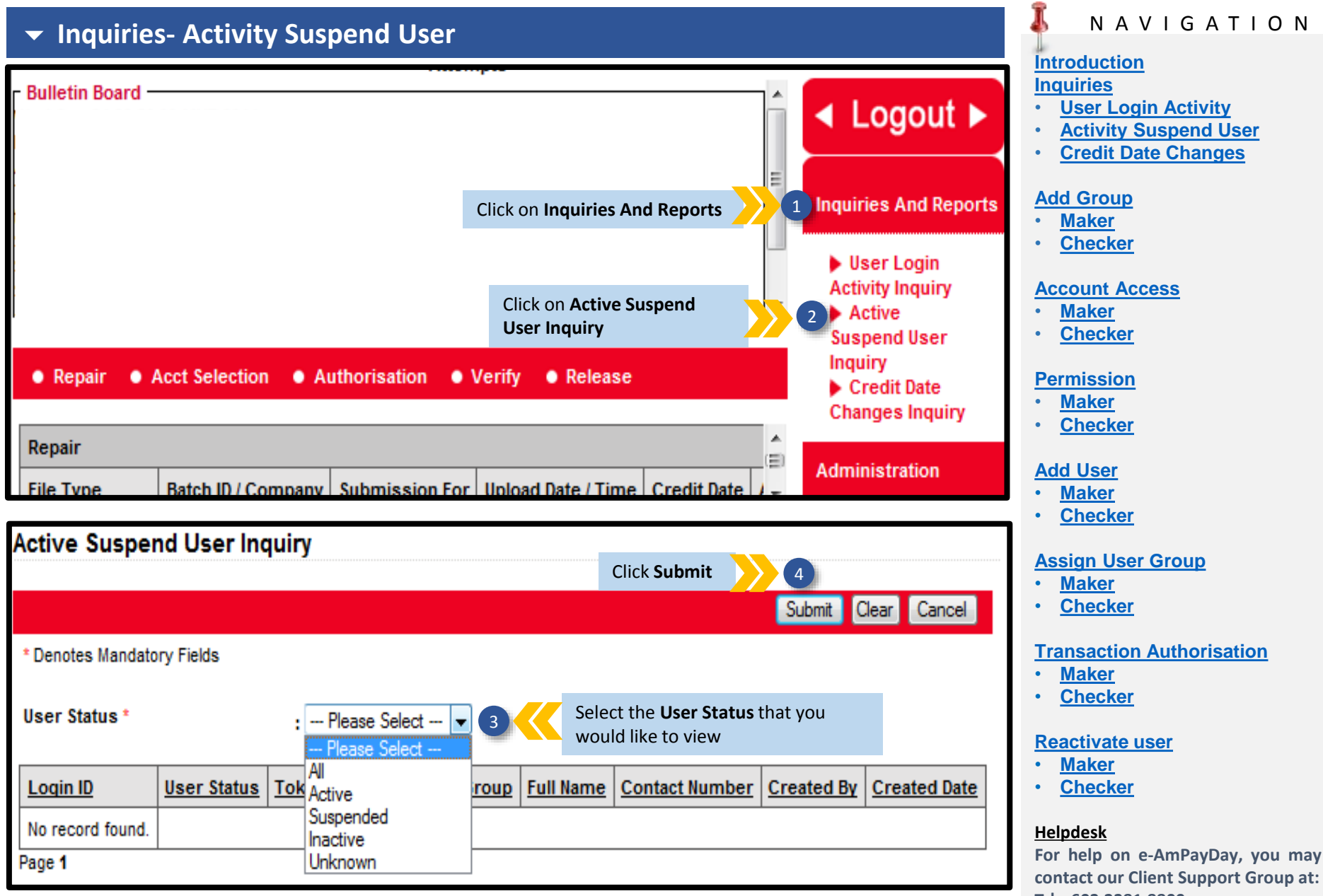

- T | +603 2381 8800
- E | e-ambizcare@ambankgroup.com

Ν

| 🛨 Inquiri                                     | es- Acti    | vity Suspend        | l User      |           |                |            |                        |                                                                               |
|-----------------------------------------------|-------------|---------------------|-------------|-----------|----------------|------------|------------------------|-------------------------------------------------------------------------------|
| Active Suspend                                | User Inqui  | iry                 |             |           |                |            |                        | Introduction<br>Inquiries<br>• User Login Activity<br>• Activity Suspend User |
| * Denotes Mandatory                           | Fields      |                     |             |           |                | S          | ubmit Clear Cancel     | <u>Credit Date Changes</u> <u>Add Group</u> <u>Maker</u> <u>Chaster</u>       |
| User Status *                                 |             | : Al 🗸              |             |           |                |            |                        | <u>Checker</u> <u>Account Access</u> <u>Maker</u>                             |
| Login ID                                      | User Status | Token Serial Number | Group       | Full Name | Contact Number | Created By | Created Date           | • <u>Checker</u>                                                              |
| MAKER1-AG013293                               | Active      | AG013293            | MAKER       | MALIANA   |                | 10017906   | 28/01/2016 06:24:11 PM | Permission<br>• Maker                                                         |
| ADMIN1-AH013259                               | Active      | AH013259            | CSA MAKER   | LEONG     | 0178181806     | 10017906   | 28/01/2016 06:24:11 PM | • <u>Checker</u>                                                              |
| ADMIN2-AH013234                               | Active      | AH013234            | CSA CHECKER | FOON      | 0165538546     | 10017906   | 28/01/2016 06:24:11 PM | Add User                                                                      |
| AUTH1-AF009005                                | Active      | AF009005            | MAKER       | XAVIER    |                | 10017906   | 28/01/2016 06:24:11 PM | <ul> <li><u>Maker</u></li> <li><u>Checker</u></li> </ul>                      |
| Page <b>1</b><br>Export options: <u>CSV  </u> | PDF         | 1                   |             |           | 1              | 1          |                        | Assign User Group  • <u>Maker</u> • Checker                                   |

Summary of users status will then be displayed

### <u>Helpdesk</u>

• Maker

• Checker

Reactivate user

<u>Maker</u>
<u>Checker</u>

For help on e-AmPayDay, you may contact our Client Support Group at: T | +603 2381 8800

**Transaction Authorisation** 

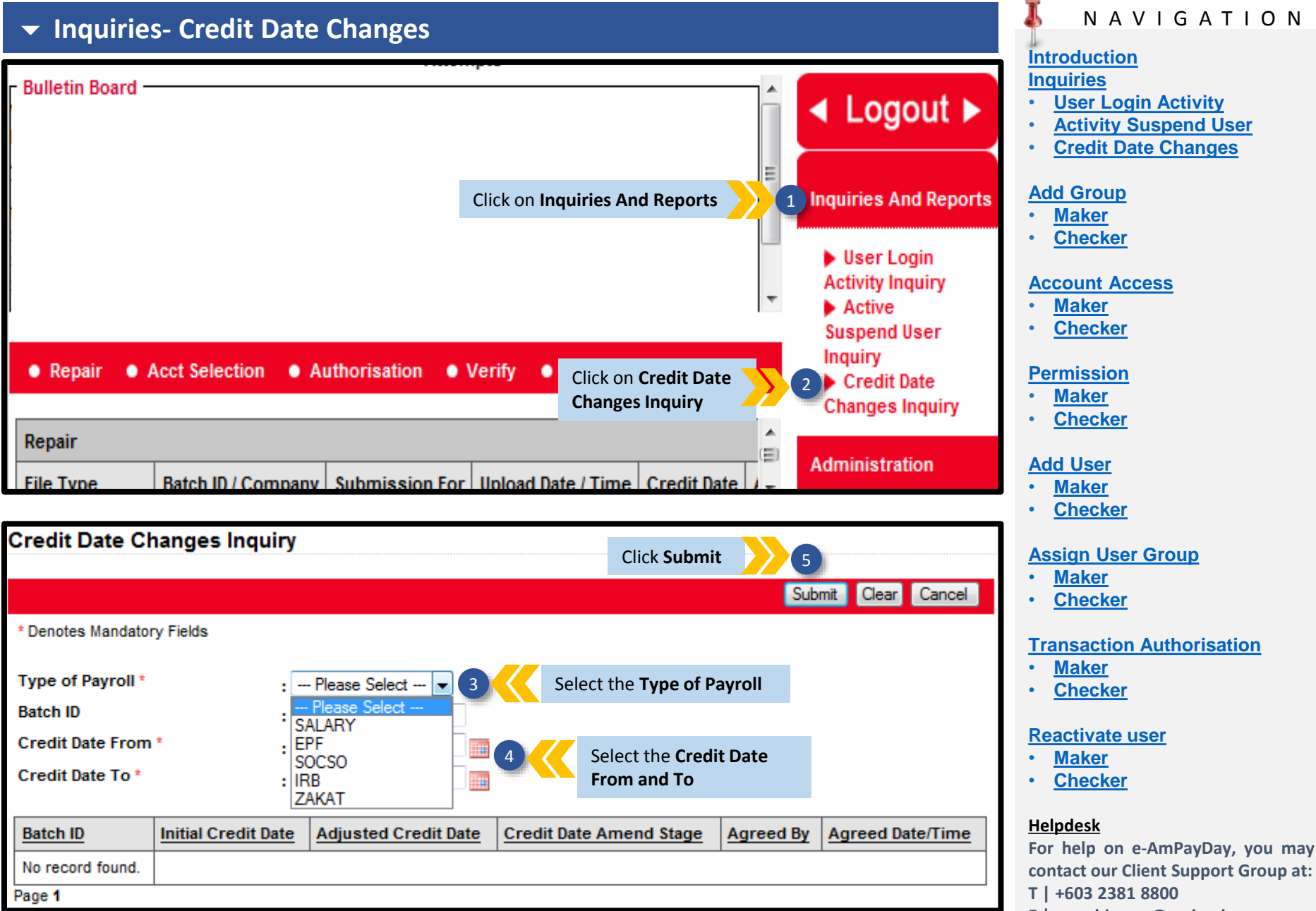

| 🛨 Inquirie         | s- Credit Da        | ate Changes          |                         |           |                        | I NAVIGATION                                               |
|--------------------|---------------------|----------------------|-------------------------|-----------|------------------------|------------------------------------------------------------|
| quinte             |                     |                      |                         |           |                        | Introduction                                               |
| Credit Date Cha    | nges Inquiry        |                      |                         |           |                        | <ul> <li>Inquiries</li> <li>User Login Activity</li> </ul> |
|                    | iges inquity        |                      |                         |           |                        | Activity Suspend User                                      |
|                    |                     |                      |                         |           | Submit Clear Cancel    | • <u>Credit Date Changes</u>                               |
| Type of Payroll *  | . 54                | ARY -                |                         |           |                        | Add Group                                                  |
| Batch ID           |                     |                      |                         |           | Π                      | • <u>Checker</u>                                           |
| Credit Date From * | . 04/0              | 6/2016               |                         |           | E                      | Account Access                                             |
| Credit Date To *   | 03/0                | 8/2016               |                         |           |                        | • <u>Maker</u>                                             |
|                    |                     |                      |                         |           |                        | • <u>Checker</u>                                           |
| Batch ID           | Initial Credit Date | Adjusted Credit Date | Credit Date Amend Stage | Agreed By | Agreed Date/Time       | Permission<br>• Maker                                      |
| 2160801660300000   | 02/08/2016          |                      |                         | XAVIER    | 02/08/2016 04:39:13 PM | • <u>Checker</u>                                           |
| 2160801658900000   | 01/08/2016          |                      |                         | XAVIER    | 01/08/2016 09:20:08 AM | Add User                                                   |
| 2160701658800000   | 29/07/2016          |                      | UPLOAD                  | XAVIER    | 29/07/2016 03:41:26 PM | <u>Maker</u> Checker                                       |
| 2160701658700000   | 29/07/2016          |                      | UPLOAD                  | MALIANA   | 29/07/2016 03:37:04 PM |                                                            |
| 2160701658600000   | 29/07/2016          |                      | UPLOAD                  | MALIANA   | 29/07/2016 03:21:04 PM | Assign User Group <ul> <li><u>Maker</u></li> </ul>         |
|                    |                     |                      | 6                       | ł         |                        | • <u>Checker</u>                                           |
|                    |                     |                      | X                       |           |                        | Transaction Authorisation                                  |
|                    |                     | Summa                | rv of credit date       |           |                        | <ul> <li><u>Maker</u></li> <li>Checker</li> </ul>          |
|                    |                     | changes              | s of that particular    |           |                        |                                                            |
|                    |                     | payroll              | will then be displayed  |           |                        | • <u>Maker</u>                                             |
|                    |                     |                      |                         |           |                        | Checker                                                    |
|                    |                     |                      |                         |           |                        | <u>Helpdesk</u>                                            |

For help on e-AmPayDay, you may contact our Client Support Group at: T | +603 2381 8800

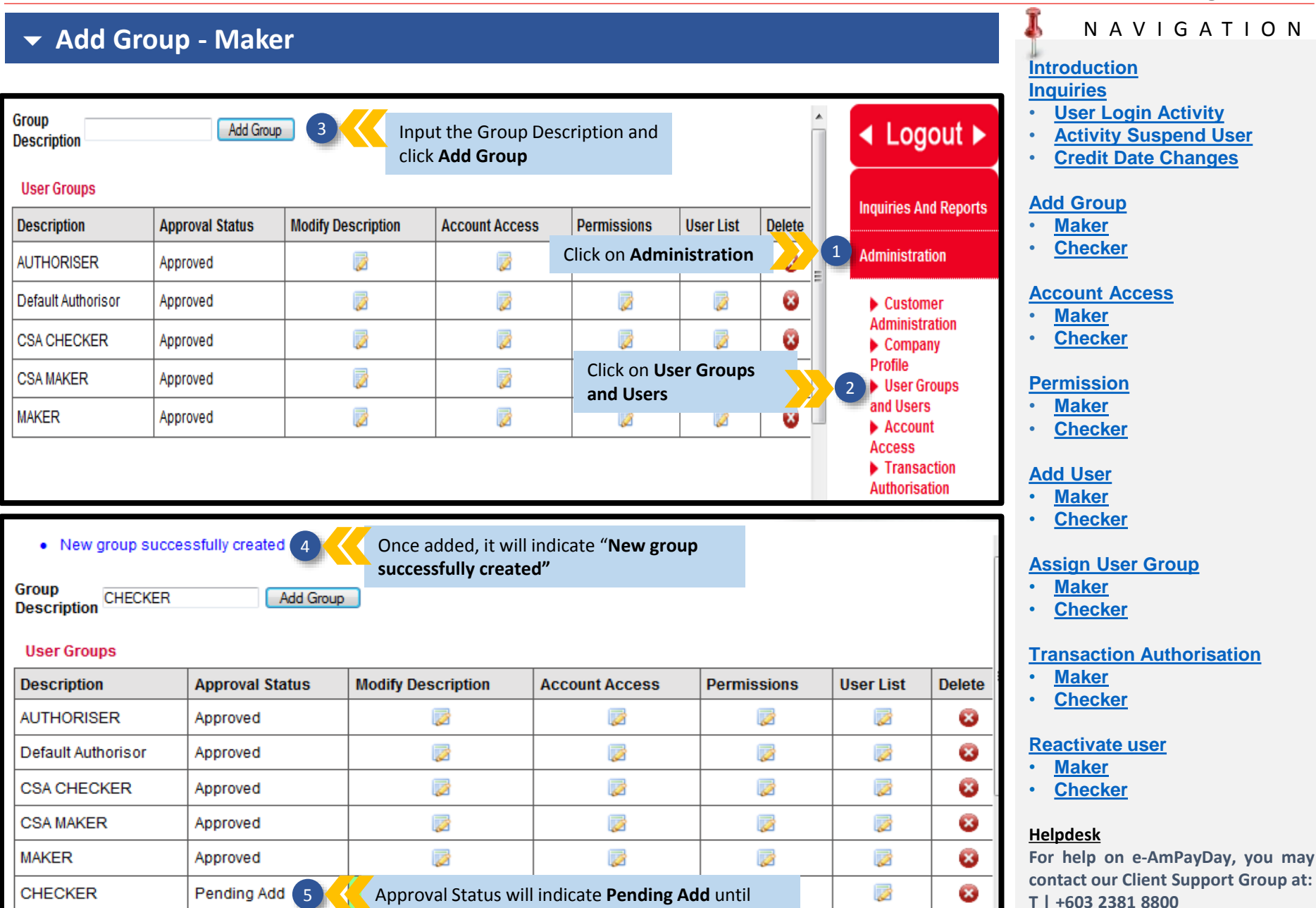

Checker has approve this action

Group Description \* : CHECKER

Approval Status

: Pending Add

#### NAVIGATION ✓ Add Group - Checker Introduction Induiries **User Login Activity** ✓ Logout ► User Groups **Activity Suspend User Credit Date Changes** Reject Approve Inquiries And Reports Add Group Description Modify Description Account Access Approval Status Permissions User List Maker 1 Administration Checker AUTHORISER Approved 1 Click on Administration 7 7 2 Default Authorisor Approved Account Access Customer Maker Administration 1 2 7 7 CSA CHECKER Approved Checker Company Profile CSA MAKER Approved Click on User Groups User Groups 2 Permission and Users and Users Maker Z MAKER Approved Account Checker Access 1 CHECKER Pending Add Transaction Add User Click on Modify Description Icon 3 Authorisation Maker indicated in green Checker **Assign User Group** Maker User Groups and Users Checker **Transaction Authorisation** Modify Group Click on Approve to accept the Maker

group creation

<u>Checker</u>

#### Reactivate user

• <u>Maker</u>

Approve Reject Cancel

<u>Checker</u>

#### <u>Helpdesk</u>

For help on e-AmPayDay, you may contact our Client Support Group at: T | +603 2381 8800

## Add Group - Checker

Selected Group successfully approved

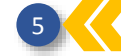

Once approved, it will indicate "Selected Group successfully approved"

#### User Groups

|                    |                 |                    |                | Approv      | e Reject  |
|--------------------|-----------------|--------------------|----------------|-------------|-----------|
| Description        | Approval Status | Modify Description | Account Access | Permissions | User List |
| AUTHORISER         | Approved        |                    |                |             | 1         |
| Default Authorisor | Approved        |                    |                |             |           |
| CSA CHECKER        | Approved        |                    |                |             |           |
| CSA MAKER          | Approved        |                    |                |             |           |
| MAKER              | Approved        |                    |                |             |           |
| CHECKER            | Approved        |                    |                |             |           |

| User Groups |                    |                 | Alternatively, you<br>group creation by<br><b>6a</b> and Click <b>Appr</b> | can also approve the ticking the box indica | ted Approve | e Reject  |
|-------------|--------------------|-----------------|----------------------------------------------------------------------------|---------------------------------------------|-------------|-----------|
|             | Description        | Approval Status | Modify Description                                                         | Account Access                              | Permissions | User List |
|             | AUTHORISER         | Approved        |                                                                            |                                             |             | 2         |
|             | Default Authorisor | Approved        | 1                                                                          |                                             |             | 2         |
|             | CSA CHECKER        | Approved        |                                                                            |                                             |             |           |
|             | CSA MAKER          | Approved        | 1                                                                          |                                             |             |           |
| 6a          | MAKER              | Approved        | 1                                                                          |                                             | 1           |           |
|             | CHECKER            | Pending Add     | 7                                                                          |                                             |             | 2         |

### ΝΑΥΙGΑΤΙΟΝ

#### **Introduction**

#### Inquiries

- User Login Activity
- Activity Suspend User
- <u>Credit Date Changes</u>

#### Add Group

- <u>Maker</u>
- <u>Checker</u>

#### Account Access

- <u>Maker</u>
- <u>Checker</u>

#### **Permission**

- Maker
- <u>Checker</u>

#### Add User

- Maker
- <u>Checker</u>

#### Assign User Group

- <u>Maker</u>
- <u>Checker</u>

### **Transaction Authorisation**

- <u>Maker</u>
- <u>Checker</u>

#### Reactivate user

- <u>Maker</u>
- <u>Checker</u>

#### <u>Helpdesk</u>

For help on e-AmPayDay, you may contact our Client Support Group at: T | +603 2381 8800

### Account Access- Maker

| Account Acce | 255                |                           | Click on Add Acc       | count Access           | nt Access     | ✓ Logout ►               |
|--------------|--------------------|---------------------------|------------------------|------------------------|---------------|--------------------------|
| User Group   | Application        | Txn Type                  | Account Number         |                        | Approval SI = | Inquiries And Reports    |
| AUTHORISER   | SOCSO PAYMENT      | SOCSO PAYMENT(DEBIT)      | 12345678910 [ABC SDN E | Click on Administratio | n 🕠           | 1 Administration         |
| AUTHORISER   | IRB PAYMENT        | IRB PAYMENT               | 12345678911 [ABC SDN B | HD                     | Approved      | Customer                 |
| AUTHORISER   | SOCSO PAYMENT      | SOCSO PAYMENT(DEBIT)      | 12345678910 [ABC SDN B | HD                     | Approved      | Administration           |
| AUTHORISER   | IRB PAYMENT        | IRB PAYMENT               | 12345678911 [ABC SDN B | HD                     | Approved      | Company<br>Profile       |
| AUTHORISER   | EPF PAYMENT        | EPF PAYMENT(DEBIT)        | 12345678913 [ABC SDN B | HD                     | Approved      | User Groups<br>and Users |
| AUTHORISER   | EPF PAYMENT        | EPF PAYMENT(DEBIT)        | 12345678913 (ABC SDN B | Click on Account Acco  | ess           | 2 Account                |
| UTHORISER    | NET SALARY PAYMENT | NET SALARY PAYMENT(DEBIT) | 12345678912 (ABC SDN B | -<br>HD                | Approved      | Transaction              |
| AUTHORISER   | SOCSO PAYMENT      | SOCSO PAYMENT(DEBIT)      | 12345678910 [ABC SDN B | HD                     | Approved      | Authorisation            |

#### Account Access Select the type of System will prompt application i.e NET SALARY, automatically as per Add/Modify Account Access EPF, SOCSO and IRB in "Application" Save Cancel - 5 Application \* --- Please Select ---Txn Type \* : --- Please Select ---: --- Please Select ---Company \* Account Number \* : --- Please Select ---**-** ( ₹. Select your Company's Account 6 - 8 User Group \* : --- Please Select ---Number Select your Company Select the user group you would Name like to grant this access to

### ΝΑΥΙGΑΤΙΟΝ

#### Introduction Inquiries

- User Login Activity
- Activity Suspend User
- <u>Credit Date Changes</u>

#### Add Group

- Maker
- Checker

#### Account Access

- Maker
- <u>Checker</u>

#### **Permission**

- <u>Maker</u>
- <u>Checker</u>

### Add User

- <u>Maker</u>
- <u>Checker</u>

#### Assign User Group

- <u>Maker</u>
- <u>Checker</u>

#### **Transaction Authorisation**

- Maker
- <u>Checker</u>

#### Reactivate user

- Maker
- <u>Checker</u>

#### <u>Helpdesk</u>

For help on e-AmPayDay, you may contact our Client Support Group at: T | +603 2381 8800

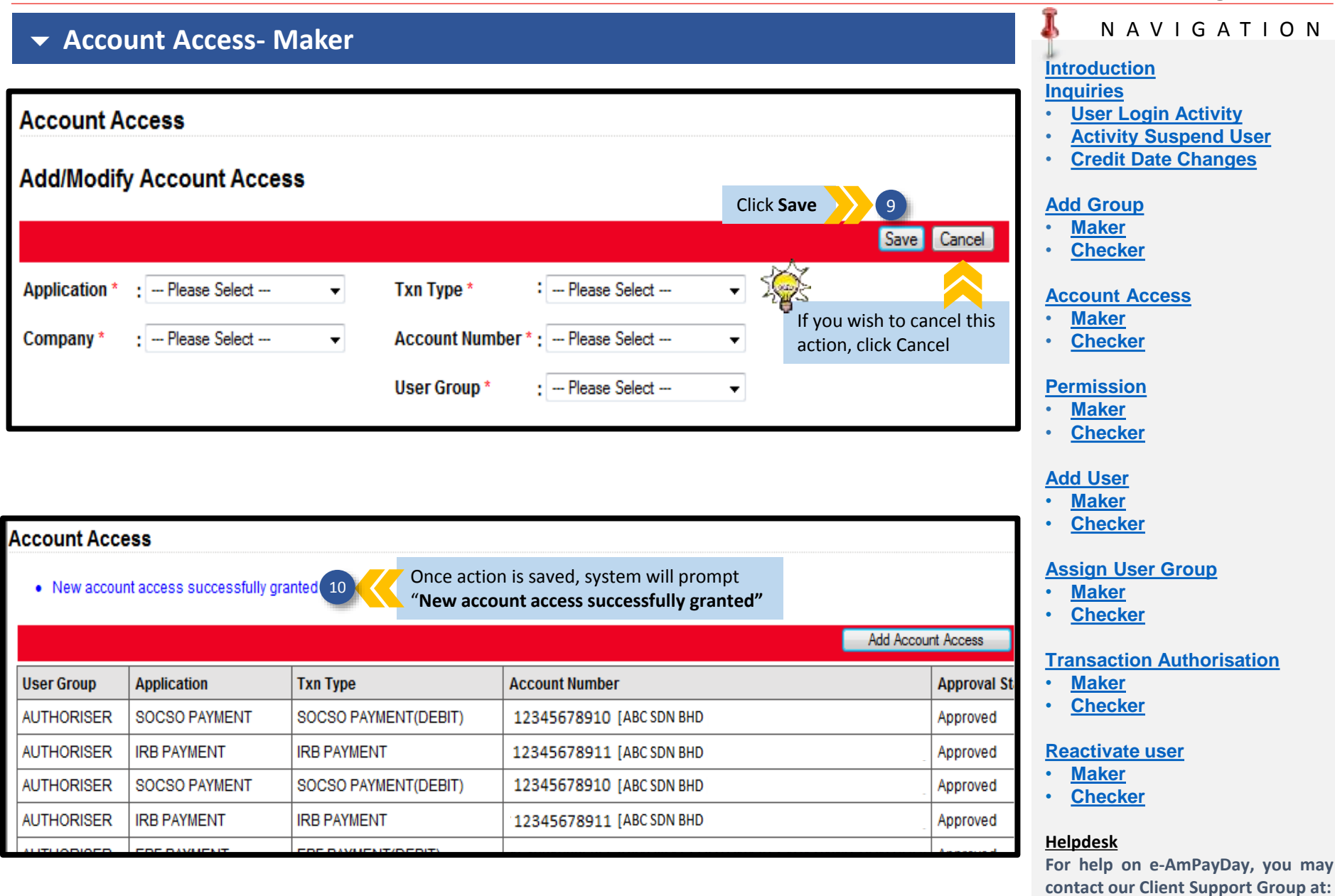

### T | +603 2381 8800

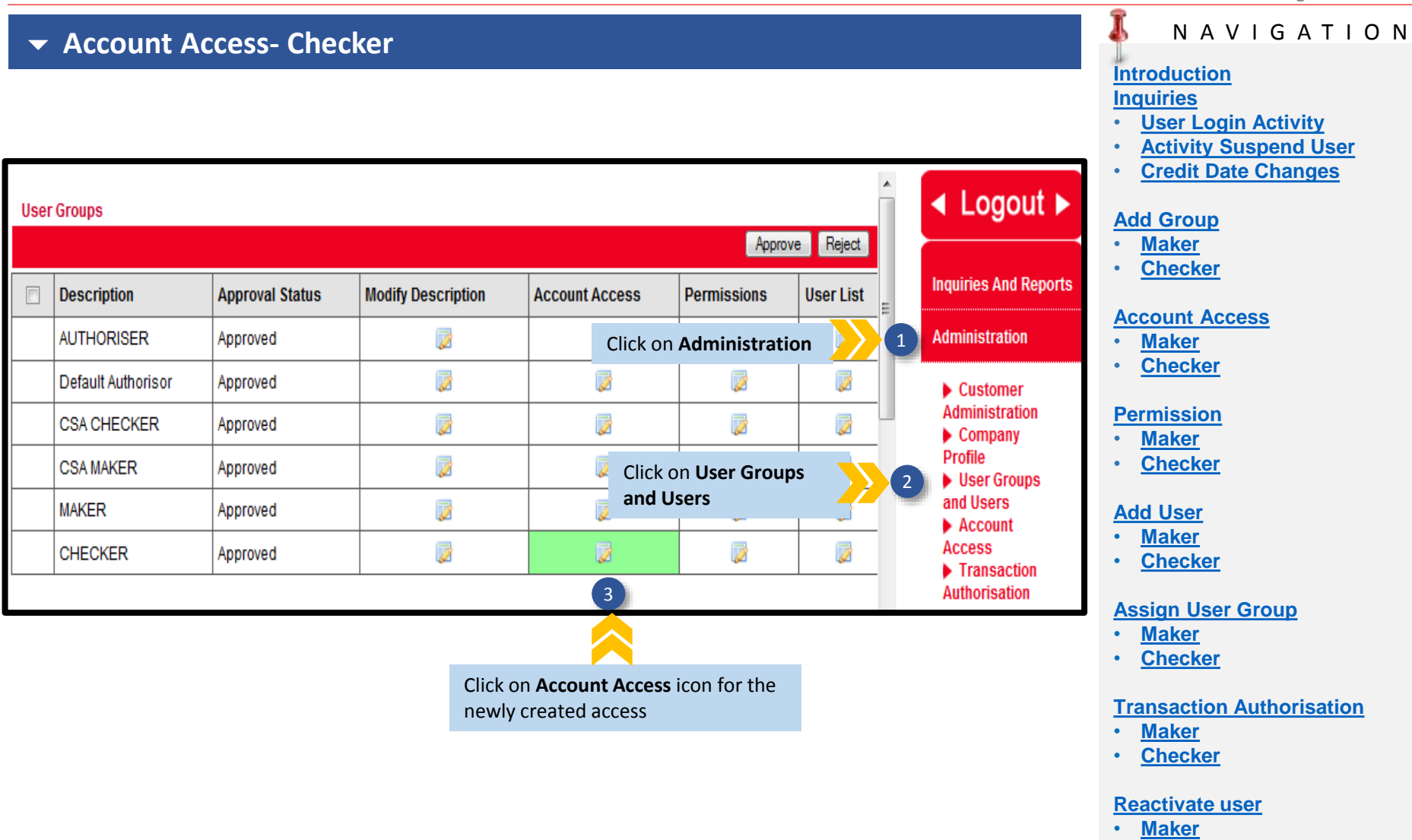

<u>Checker</u>

#### <u>Helpdesk</u>

For help on e-AmPayDay, you may contact our Client Support Group at: T | +603 2381 8800

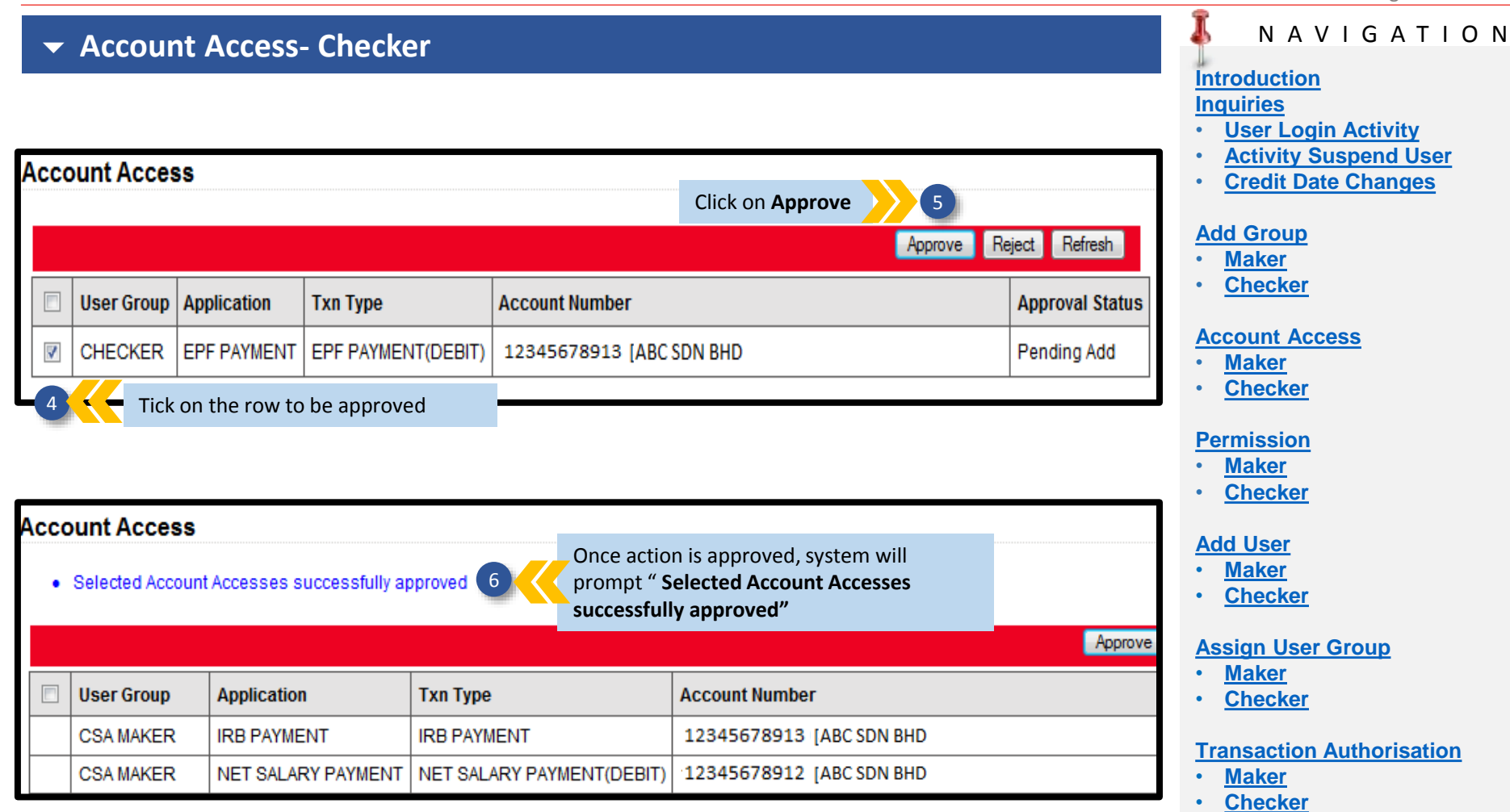

## Reactivate user

- <u>Maker</u>
- <u>Checker</u>

#### <u>Helpdesk</u>

For help on e-AmPayDay, you may contact our Client Support Group at: T | +603 2381 8800

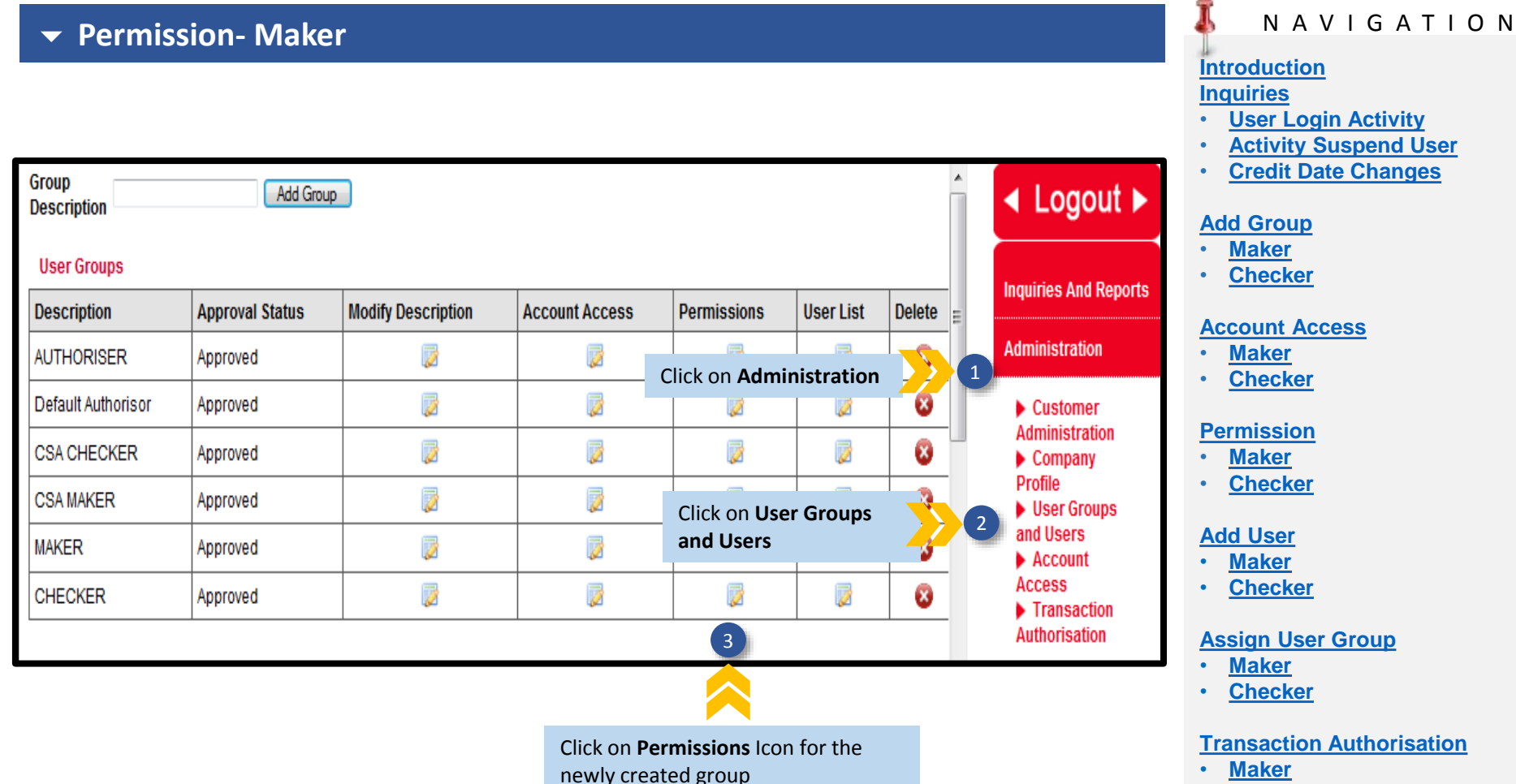

• <u>Checker</u>

#### **Reactivate user**

- Maker
- <u>Checker</u>

#### <u>Helpdesk</u>

For help on e-AmPayDay, you may contact our Client Support Group at: T | +603 2381 8800

#### NAVIGATION ✓ Permission- Maker Introduction Induiries **User Login Activity** Add/Modify Permission Activity Suspend User Credit Date Changes PA Pending Approval PD Pending Delete Approved **Add Group** Customer User Permission 5 Click Add Maker • Checker Add Delete Cancel PERMISSION TYPE GROSS PAYROLL VINET SALARY EPF IRB SOC SO ZAKAT **Account Access** 20 Upload 1 Maker If you wish to cancel this Checker Initiate 1 action, click Delete Repair 1 **Permission** 1 Verify Maker Checker 1 Release 1 View Upload List Add User View pending initiate 1 Maker Checker . ~ View pending repair View pending verify 1 **Assign User Group** Maker View pending approval ~ Checker View pending release 1 1 View Report and Enquiry **Transaction Authorisation** Maker View transaction history 1 Checker J Approve and Release All 4

**Reactivate user** 

- Maker
- Checker

#### Helpdesk

For help on e-AmPayDay, you may contact our Client Support Group at: T | +603 2381 8800

E | e-ambizcare@ambankgroup.com

Tick on the required Permissions Example: Permission given to Maker is to perform all actions

### ✓ Permission- Maker

New group permission(s) successfully added 6

Group Description

Add Group

Once action is saved, system will prompt "New group permission(s) successfully added"

#### User Groups

| Description        | Approval Status | Modify Description | Account Access | Permissions | User List | Delete |
|--------------------|-----------------|--------------------|----------------|-------------|-----------|--------|
| AUTHORISER         | Approved        |                    |                |             |           | 8      |
| Default Authorisor | Approved        |                    |                |             | <b></b>   | 8      |
| CSA CHECKER        | Approved        |                    |                |             |           | 8      |
| CSA MAKER          | Approved        |                    |                |             | <b></b>   | 8      |
| MAKER              | Approved        |                    |                |             |           | 8      |
| CHECKER            | Approved        |                    |                | 2           |           | 8      |

### ΝΑΥΙGΑΤΙΟΝ

#### Introduction Inquiries

- User Login Activity
- Activity Suspend User
- Credit Date Changes

#### Add Group

- Maker
- <u>Checker</u>

#### Account Access

- Maker
- <u>Checker</u>

#### **Permission**

- Maker
- <u>Checker</u>

#### Add User

- Maker
- <u>Checker</u>

#### Assign User Group

- Maker
- <u>Checker</u>

#### **Transaction Authorisation**

- Maker
- <u>Checker</u>

#### **Reactivate user**

- Maker
- <u>Checker</u>

#### <u>Helpdesk</u>

For help on e-AmPayDay, you may contact our Client Support Group at: T | +603 2381 8800

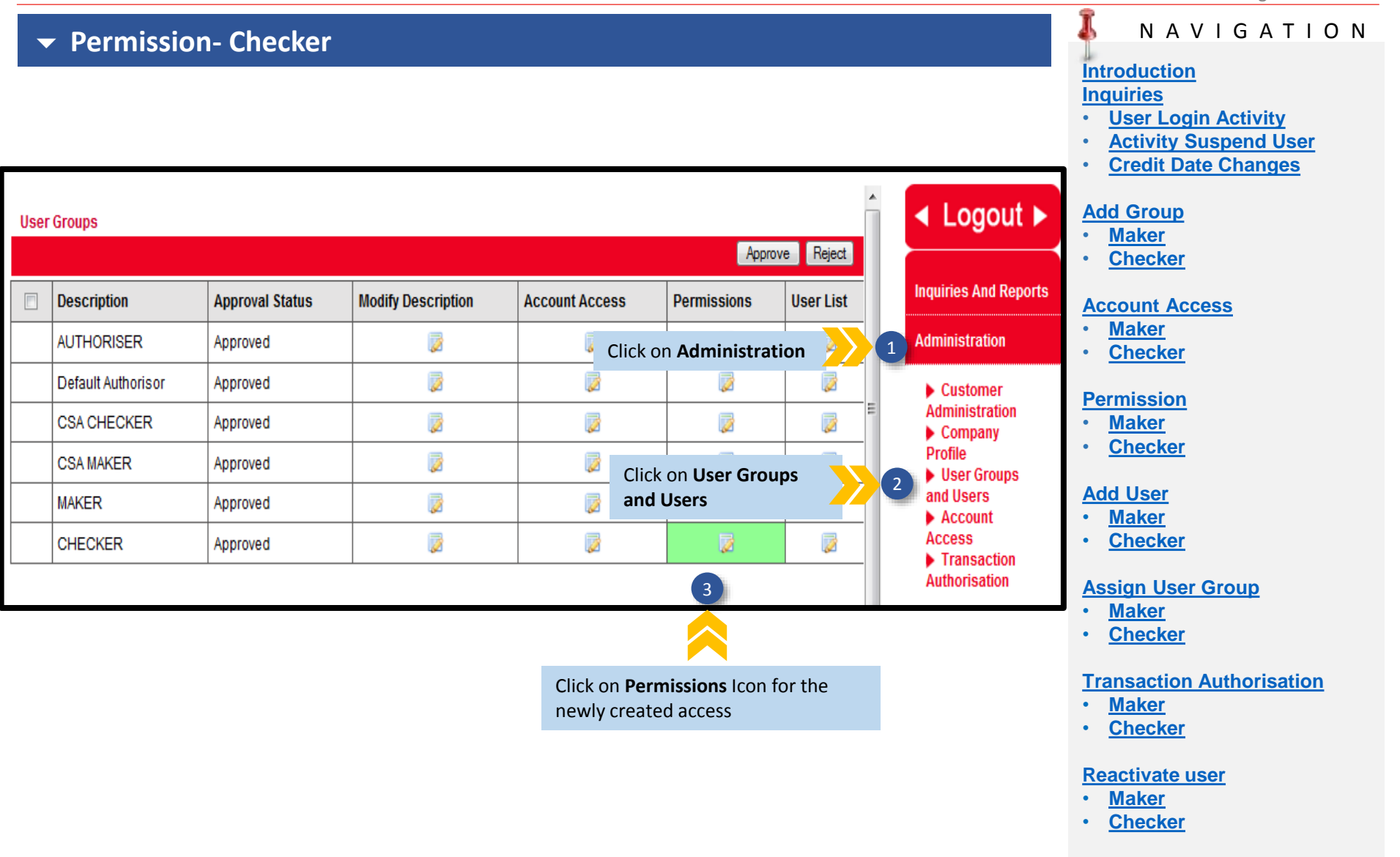

#### <u>Helpdesk</u>

For help on e-AmPayDay, you may contact our Client Support Group at: T | +603 2381 8800

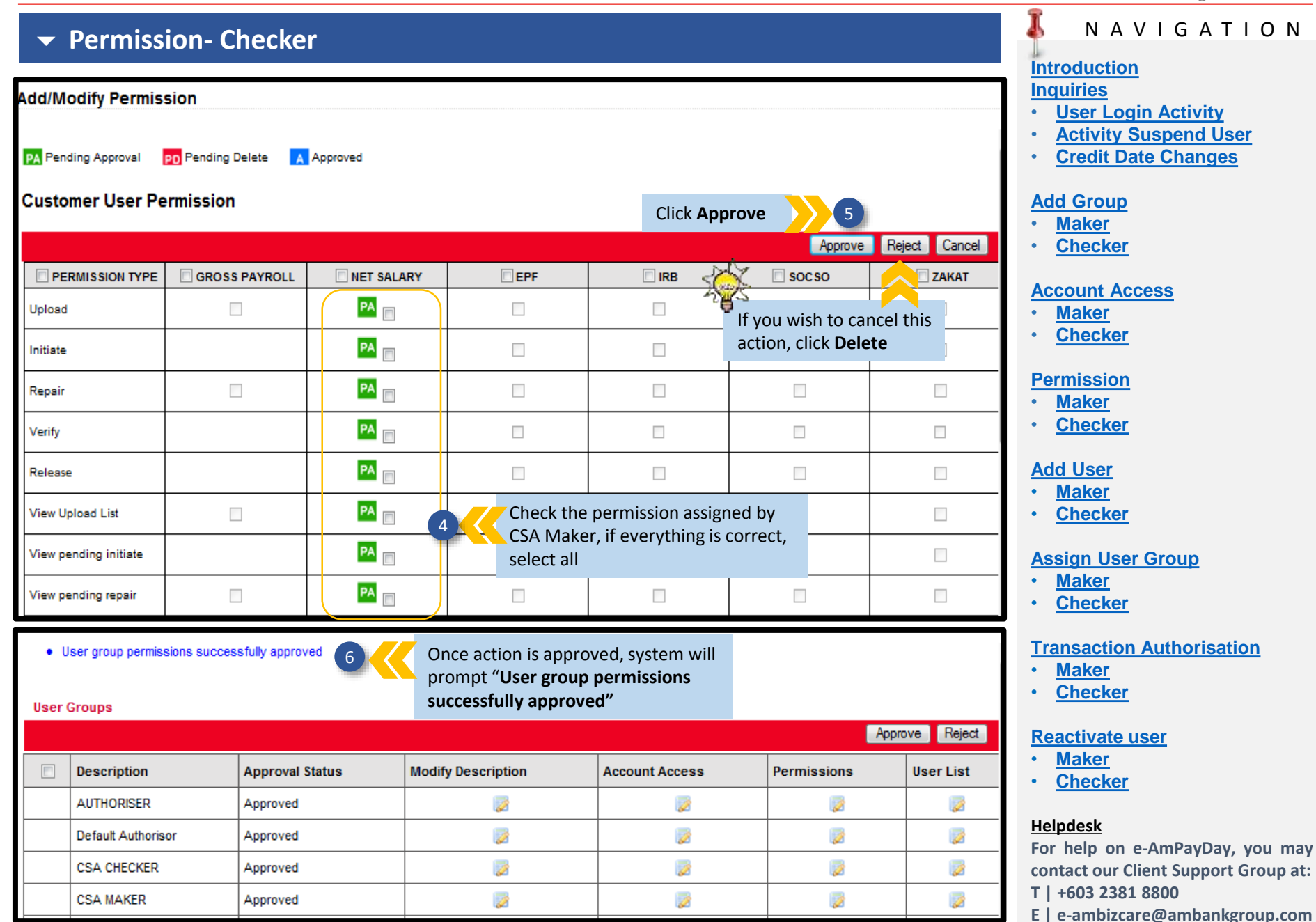

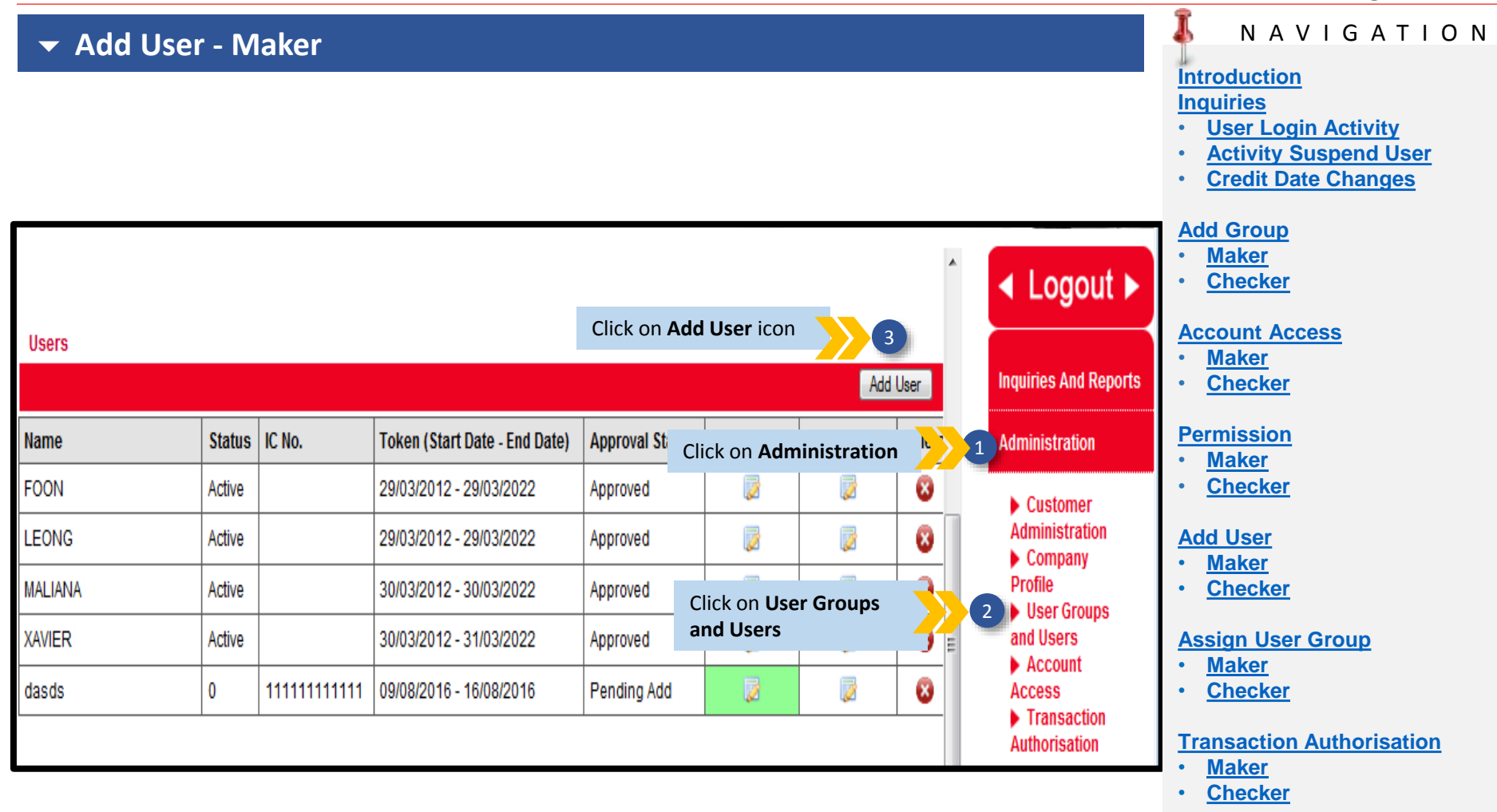

#### Reactivate user

- <u>Maker</u>
- <u>Checker</u>

#### <u>Helpdesk</u>

For help on e-AmPayDay, you may contact our Client Support Group at: T | +603 2381 8800

### ▼ Add User - Maker

| User Groups     | and Users                      |                  |                                                   |                |                     |
|-----------------|--------------------------------|------------------|---------------------------------------------------|----------------|---------------------|
| Modify/Add U    | Jser                           |                  |                                                   | Click <b>S</b> | ave 🔀 5             |
|                 |                                |                  |                                                   |                | Save Cancel         |
| Token *         | : Please Select 🔻              | Email *          | :                                                 |                |                     |
| Start Date *    | :                              | Phone (H)        | :                                                 |                |                     |
| End Date *      | :                              | Phone (M)        | :                                                 |                |                     |
| User Name *     | :                              | Status of user * | : Please Select                                   | -              |                     |
| Full Name *     | :                              |                  |                                                   |                |                     |
| IC Number *     | :                              |                  |                                                   | 4              | Kovintho            |
| Passport        | :                              |                  |                                                   |                | mandatory fields as |
| Approval Status | :                              |                  |                                                   |                | indicated *         |
| User Groups     | and Users                      |                  |                                                   |                |                     |
| Modify/Add U    | Jser<br>successfully created 6 | Once action is   | saved, system will p<br><b>cessfully created"</b> | prompt         |                     |
|                 |                                |                  |                                                   |                | Save Cancel         |
| Token *         | : AG013287 🗸                   | Email *          | : a@gmail.com                                     |                |                     |
| Start Date *    | : 09-08-2016                   | Phone (H)        | :                                                 |                |                     |
| End Date *      | : 16-08-2016                   | Phone (M)        | :                                                 |                |                     |
| User Name *     | : dewe                         | Status of user * | Active                                            | •              |                     |
| Full Name *     | : dasds                        |                  |                                                   |                |                     |
| IC Number *     | : 11111111111                  |                  |                                                   |                |                     |
|                 |                                |                  |                                                   |                |                     |

### ΝΑΥΙGΑΤΙΟΝ

#### Introduction Inquiries

T

- User Login Activity
- Activity Suspend User
- Credit Date Changes

#### Add Group

- Maker
- <u>Checker</u>

#### Account Access

- <u>Maker</u>
- <u>Checker</u>

#### **Permission**

- <u>Maker</u>
- <u>Checker</u>

#### Add User

- Maker
- <u>Checker</u>

#### Assign User Group

- <u>Maker</u>
- <u>Checker</u>

#### **Transaction Authorisation**

- <u>Maker</u>
- <u>Checker</u>

#### **Reactivate user**

- Maker
- <u>Checker</u>

#### <u>Helpdesk</u>

For help on e-AmPayDay, you may contact our Client Support Group at: T | +603 2381 8800

#### Add User - Checker User Groups Reject Approve Modify Description User List Description Approval Status Account Access Permissions Click on Administration Administration AUTHORISER Approved ø 1 Z Z Default Authorison Approved Customer Administration Z 1 2 CSA CHECKER Approved Company Profile 1 2 CSA MAKER Approved Click on User Groups 2 User Groups and Users and Users 2 MAKER Approved Account Access 1 1 1 CHECKER Approved Transaction Authorisation Users Reject Approve Name Status IC No. Token (Start Date - End Date) Approval Status Modify User User Groups FOON Active 29/03/2012 - 29/03/2022 Approved 7 LEONG Active 29/03/2012 - 29/03/2022 Approved 7 MALIANA Active 30/03/2012 - 30/03/2022 Approved 1 1 XAVIER Active 30/03/2012 - 31/03/2022 Approved 7 0 1 dasds 11111111111111 09/08/2016 - 16/08/2016 Pending Add

Click on Modify User icon

✓ Logout ► Inquiries And Reports

### NAVIGATION

#### Introduction Induiries

- **User Login Activity**
- **Activity Suspend User**
- **Credit Date Changes**

#### **Add Group**

- Maker
- Checker

#### **Account Access**

- Maker
- Checker

#### Permission

- Maker
- Checker

### Add User

- Maker
- Checker

#### **Assign User Group**

- Maker
- Checker

### **Transaction Authorisation**

- Maker
- Checker

#### **Reactivate user**

- Maker
- Checker

#### Helpdesk

For help on e-AmPayDay, you may contact our Client Support Group at: T | +603 2381 8800

#### NAVIGATION Add User - Checker Introduction Induiries 4 Click on Approve **User Login Activity** Reject Cancel Approve **Activity Suspend User Credit Date Changes** : AG013287 : a@gmail.com Token \* Email \* ÷ If you wish to reject this Add Group : 09-08-2016 Start Date \* Phone (H) request, click Reject Maker Checker : 16-08-2016 End Date \* Phone (M) **Account Access** : dewe Status of user \* : Active User Name \* ÷ Maker Checker : dasds Full Name \* : 1111111111111 Permission IC Number \* Maker Passport Checker Approval Status : Pending Add Add User Maker Checker Once request has been approved, system will Selected user successfully approved prompt "Selected user successfully approved" User Groups **Assign User Group** Maker Reject Approve Checker Description Approval Status Modify Description Account Access Permissions User List **Transaction Authorisation** Maker 7 1 AUTHORISER Approved Checker 3 Ø Default Authorisor Approved **Reactivate user** 2 1 CSA CHECKER Approved Maker Checker 1 Approved CSA MAKER Helpdesk 2 1 MAKER Approved For help on e-AmPayDay, you may 2 contact our Client Support Group at: Approved CHECKER T | +603 2381 8800

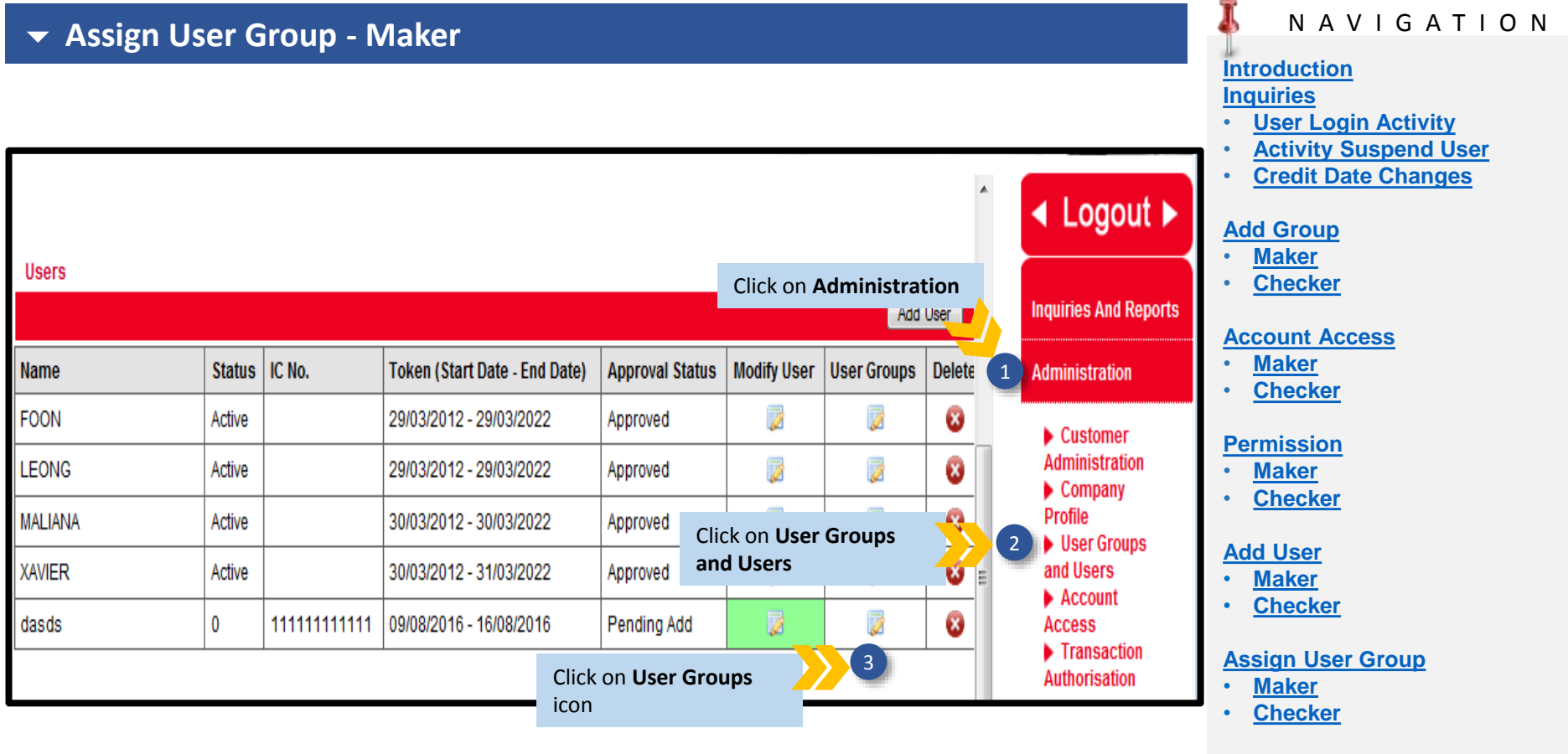

#### **Transaction Authorisation**

- <u>Maker</u>
- <u>Checker</u>

#### **Reactivate user**

- <u>Maker</u>
- <u>Checker</u>

#### <u>Helpdesk</u>

For help on e-AmPayDay, you may contact our Client Support Group at: T | +603 2381 8800

| → Assign                               | User Group - M                 | aker                                          |                         |              |             |                                                                                                    |
|----------------------------------------|--------------------------------|-----------------------------------------------|-------------------------|--------------|-------------|----------------------------------------------------------------------------------------------------|
| User Groups                            | and Users                      |                                               |                         |              |             | Introduction<br>Inquiries<br>• User Login Activity<br>• Activity Suspend User<br>• Credit Date Changes |
| Modify/Add U                           | Jser                           |                                               |                         |              | Save Cancel | Add Group<br>• <u>Maker</u><br>• <u>Checker</u>                                                        |
| Token *<br>Start Date *                | : AG013287                     | <ul> <li>Email *</li> <li>Phone (F</li> </ul> | : a@gmail.com           |              |             | Account Access <ul> <li>Maker</li> <li>Checker</li> </ul>                                              |
| End Date *<br>User Name *              | : 16-08-2016                   | Phone (I<br>Status o                          | M) :<br>fuser* : Active | •            |             | Permission <ul> <li><u>Maker</u></li> <li><u>Checker</u></li> </ul>                                    |
| Full Name *<br>IC Number *<br>Passport | : dasds<br>: 111111111111<br>: |                                               |                         |              |             | Add User<br>• <u>Maker</u><br>• Checker                                                                |
| Approval Status                        | : Pending Add                  |                                               |                         |              |             | Assign User Group<br>• <u>Maker</u><br>• Checker                                                       |
| Assigning User                         | Group                          |                                               |                         |              |             | Transaction Authorisation<br>• <u>Maker</u>                                                            |
| Group Descriptio                       | n                              |                                               | Approval Status         |              | Delete      | • <u>Checker</u>                                                                                       |
| Company Name                           |                                | Group to ass                                  | ign 6 Select            | Assign Group |             | Reactivate user<br>• <u>Maker</u><br>• <u>Checker</u>                                                  |
| 4 Sel                                  | ect <b>Company Name</b>        |                                               | Select Group to Assign  | J            |             | <u>Helpdesk</u><br>For help on e-AmPayDay, you ma                                                      |

#### For help on e-AmPayDay, you may contact our Client Support Group at: T | +603 2381 8800

|                                                                                                    | A NAVIGATION                                                                                           |
|----------------------------------------------------------------------------------------------------|----------------------------------------------------------------------------------------------------|
|                                                                                                    | Introduction<br>Inquiries<br>• User Login Activity<br>• Activity Suspend User<br>• Credit Date Changes |
| User Groups and Users                                                                                                    | Add Group                                                                                              |
| Modify/Add User                                                                                                    | <ul> <li><u>Maker</u></li> <li><u>Checker</u></li> </ul>                                               |
| New group assignation successfully created     Once action is saved, system will prompt     "New group assignation successfully     created"     Save C | Account Access                                                                                         |
| Token* AG013287 - Email * a@gmail.com                                                                                                    | Permission<br>• <u>Maker</u>                                                                           |
| Start Date * 09-08-2016 Phone (H)                                                                                                    | <u>Checker</u>                                                                                         |
| End Date * 16-08-2016 Phone (M)                                                                                                    | • <u>Maker</u>                                                                                         |
| User Name * dewe Status of user * Active -                                                                                                    | <u>Checker</u>                                                                                         |
| Full Name * dasds                                                                                                    | Assign User Group <ul> <li><u>Maker</u></li> </ul>                                                     |

<u>Checker</u>

-

#### **Transaction Authorisation**

- Maker
- Checker

#### **Reactivate user**

- <u>Maker</u>
- Checker

#### <u>Helpdesk</u>

For help on e-AmPayDay, you may contact our Client Support Group at: T | +603 2381 8800

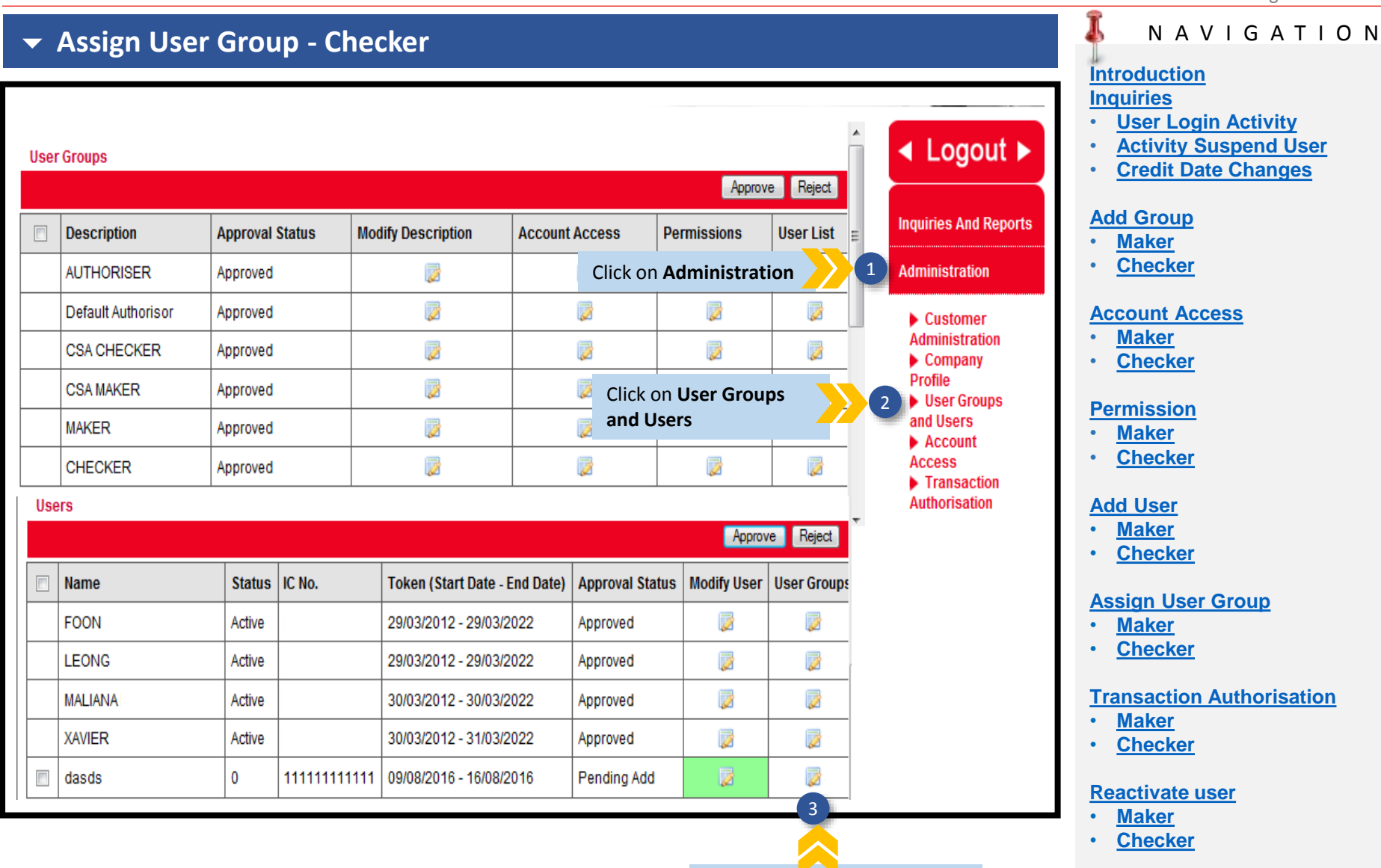

Click on User Groups icon

#### <u>Helpdesk</u>

For help on e-AmPayDay, you may contact our Client Support Group at: T | +603 2381 8800

| → Assign User Group -                                                  | Checker                                                                                                    |                              |               | N A V I G A T I O N<br>Introduction<br>Inquiries                                                                                            |
|------------------------------------------------------------------------|----------------------------------------------------------------------------------------------------|------------------------------|---------------|----------------------------------------------------------------------------------------------------|
| User Groups and Users<br>Modify/Add User                               |                                                                                                    |                              |               | <ul> <li><u>User Login Activity</u></li> <li><u>Activity Suspend User</u></li> <li><u>Credit Date Changes</u></li> </ul>                    |
|                                                                        |                                                                                                    | Approve                      | Reject Cancel | Add Group<br>• <u>Maker</u><br>• <u>Checker</u>                                                                                             |
| Token *         : AG013287           Start Date *         : 09-08-2016 | ✓         Email *         : a@gmail.com           Phone (H)         :                                                                                                    |                              |               | Account Access <ul> <li><u>Maker</u></li> <li><u>Checker</u></li> </ul>                                                                     |
| User Name * : dasds                                                    | Status of user * : Active                                                                                                    |                              |               | Permission<br>• <u>Maker</u><br>• <u>Checker</u>                                                                                            |
| IC Number * : 11111111111<br>Passport :                                |                                                                                                    |                              |               | Add User<br>• <u>Maker</u><br>• <u>Checker</u>                                                                                              |
| Approval Status : Pending Add                                          |                                                                                                    |                              |               | Assign User Group <ul> <li>Maker</li> <li>Checker</li> </ul>                                                                                |
| Assigning User Group                                                   |                                                                                                    |                              |               | Transaction Authorisation  Maker                                                                                                    |
| Group Description                                                      |                                                                                                    | Approval Status              | Delete        | • <u>Checker</u>                                                                                                    |
| CHECKER [ABC SDN BHD                                                   |                                                                                                    | Pending Add                  | 8             | Reactivate user<br>• Maker                                                                                                    |
| Company Tick on the checkbox                                           | Group to assign   Group to assign   Group to assign  Group to assign  Grou | eject Cancel                 |               | <ul> <li><u>Checker</u></li> <li><u>Helpdesk</u></li> <li>For help on e-AmPayDay, you ma<br/>contact our Client Support Group at</li> </ul> |
| J                                                                      |                                                                                                    | request, click <b>Reject</b> |               | T   +603 2381 8800                                                                                                    |

### - Assign User Group - Checker

Selected user group assignation successfully approved

Once request has been approved, system will prompt "Selected user successfully approved"

#### **User Groups**

|                    |                 |                    |                | Approve     | e Reject  |
|--------------------|-----------------|--------------------|----------------|-------------|-----------|
| Description        | Approval Status | Modify Description | Account Access | Permissions | User List |
| AUTHORISER         | Approved        |                    |                |             |           |
| Default Authorisor | Approved        |                    |                |             |           |
| CSA CHECKER        | Approved        |                    |                |             |           |
| CSA MAKER          | Approved        |                    |                |             |           |
| MAKER              | Approved        |                    | 2              | 2           |           |
| CHECKER            | Approved        |                    | 2              | 2           |           |

### ΝΑΥΙGΑΤΙΟΝ

#### Introduction Inquiries

- User Login Activity
- Activity Suspend User
- <u>Credit Date Changes</u>

#### Add Group

- Maker
- <u>Checker</u>

#### Account Access

- <u>Maker</u>
- <u>Checker</u>

#### **Permission**

- Maker
- <u>Checker</u>

#### Add User

- Maker
- <u>Checker</u>

#### Assign User Group

- Maker
- <u>Checker</u>

#### **Transaction Authorisation**

- Maker
- <u>Checker</u>

#### **Reactivate user**

- Maker
- <u>Checker</u>

#### <u>Helpdesk</u>

For help on e-AmPayDay, you may contact our Client Support Group at: T | +603 2381 8800

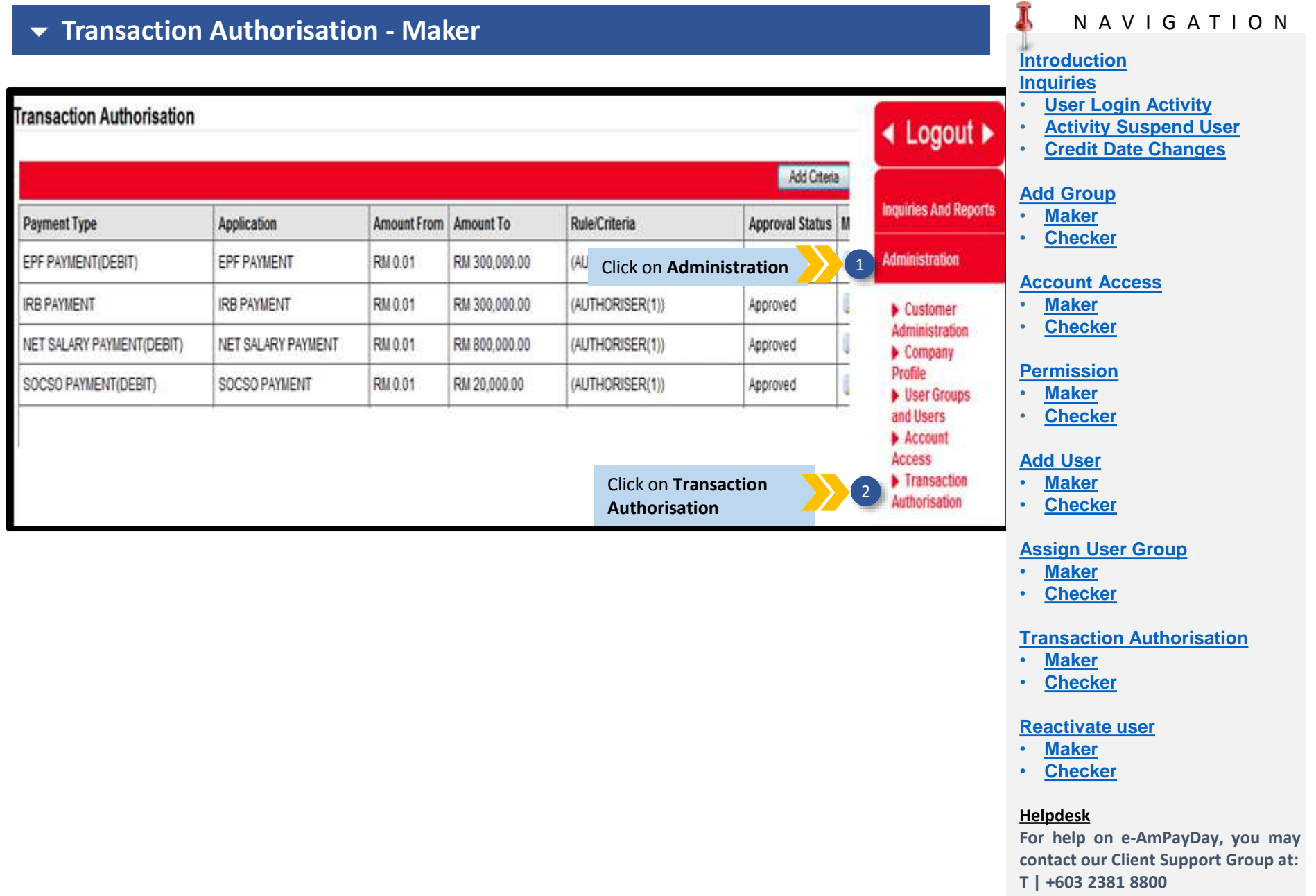

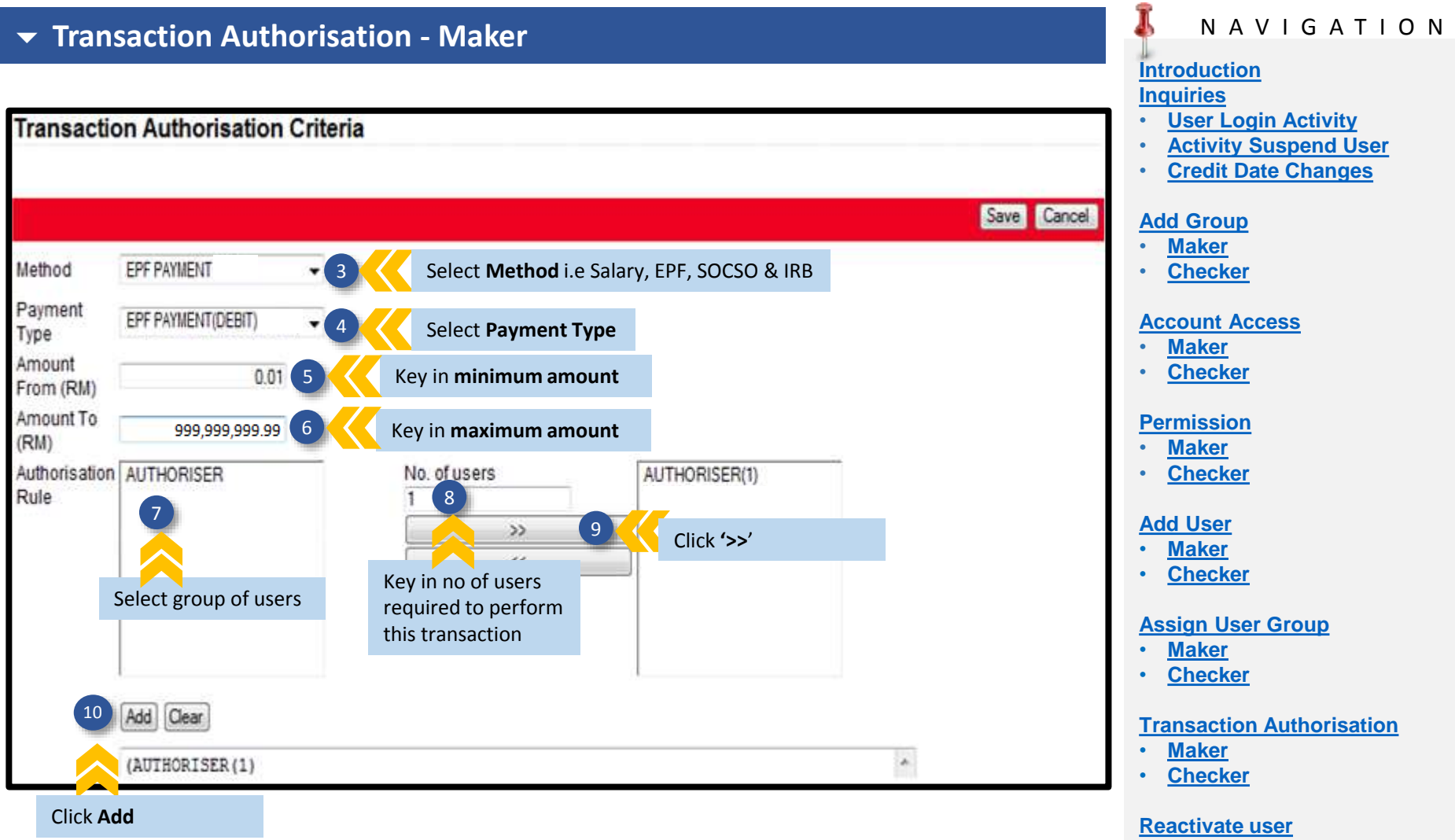

- <u>Maker</u>
- <u>Checker</u>

#### <u>Helpdesk</u>

For help on e-AmPayDay, you may contact our Client Support Group at: T | +603 2381 8800

### Transaction Authorisation - Maker

### Transaction Authorisation

Transaction Authorisation Criteria successfully created

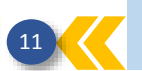

Once request has been saved, system will prompt "Transaction Authorisation Criteria successfully created"

| Payment Type         | Application   | Amount From | Amount To     | Rule/Criteria   | Ap  |
|----------------------|---------------|-------------|---------------|-----------------|-----|
| EPF PAYMENT(DEBIT)   | EPF PAYMENT   | RM 0.01     | RM 300,000.00 | (AUTHORISER(1)) | App |
| IRB PAYMENT          | IRB PAYMENT   | RM 0.01     | RM 300,000.00 | (AUTHORISER(1)) | App |
| SOCSO PAYMENT(DEBIT) | SOCSO PAYMENT | RM 0.01     | RM 20,000.00  | (AUTHORISER(1)) | App |

### NAVIGATION

#### Introduction Inquiries

- **User Login Activity**
- Activity Suspend User
- **Credit Date Changes**

#### **Add Group**

- Maker
- Checker

#### **Account Access**

- Maker
- Checker

#### **Permission**

- Maker
- Checker

#### Add User

- Maker
- Checker

#### **Assign User Group**

- Maker
- Checker

#### **Transaction Authorisation**

- Maker
- Checker

#### **Reactivate user**

- Maker
- Checker

#### Helpdesk

For help on e-AmPayDay, you may contact our Client Support Group at: T | +603 2381 8800

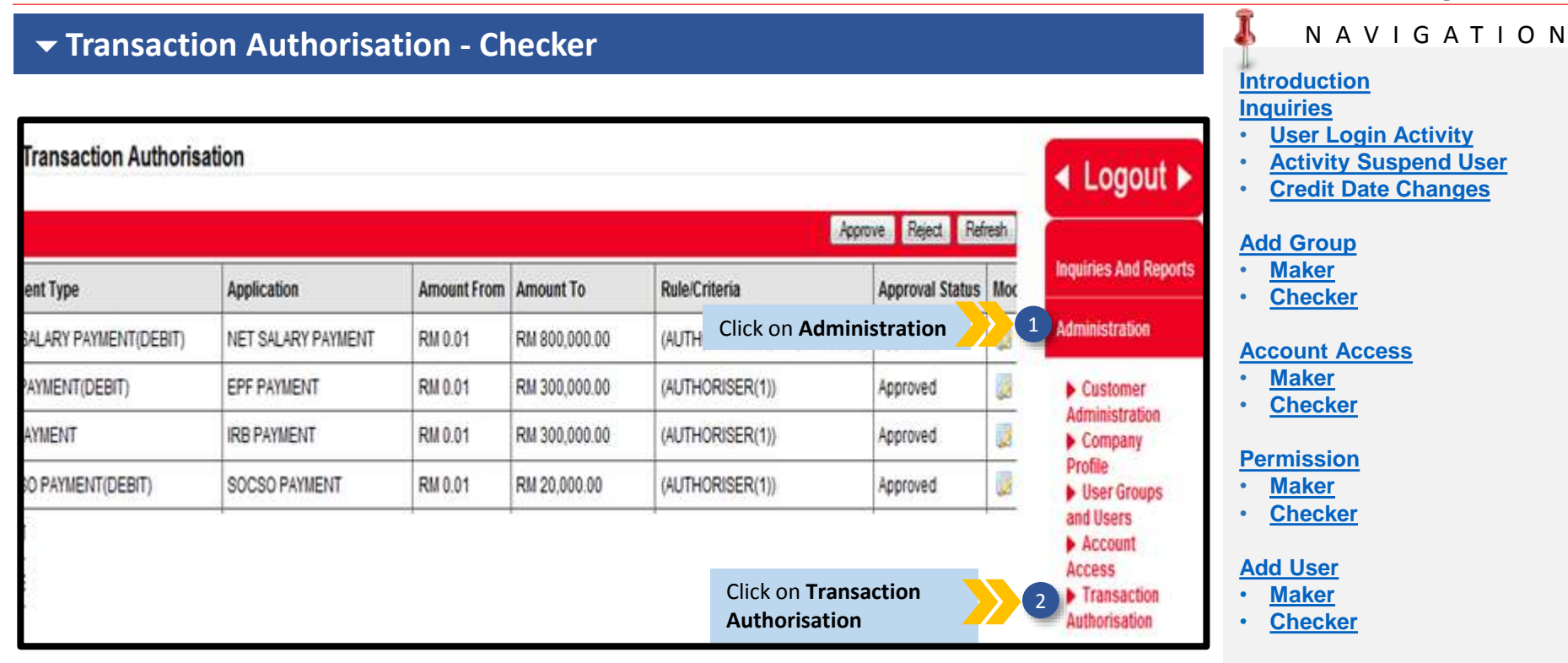

#### Assign User Group

- Maker
- <u>Checker</u>

#### **Transaction Authorisation**

- <u>Maker</u>
- <u>Checker</u>

#### **Reactivate user**

- <u>Maker</u>
- <u>Checker</u>

#### <u>Helpdesk</u>

For help on e-AmPayDay, you may contact our Client Support Group at: T | +603 2381 8800

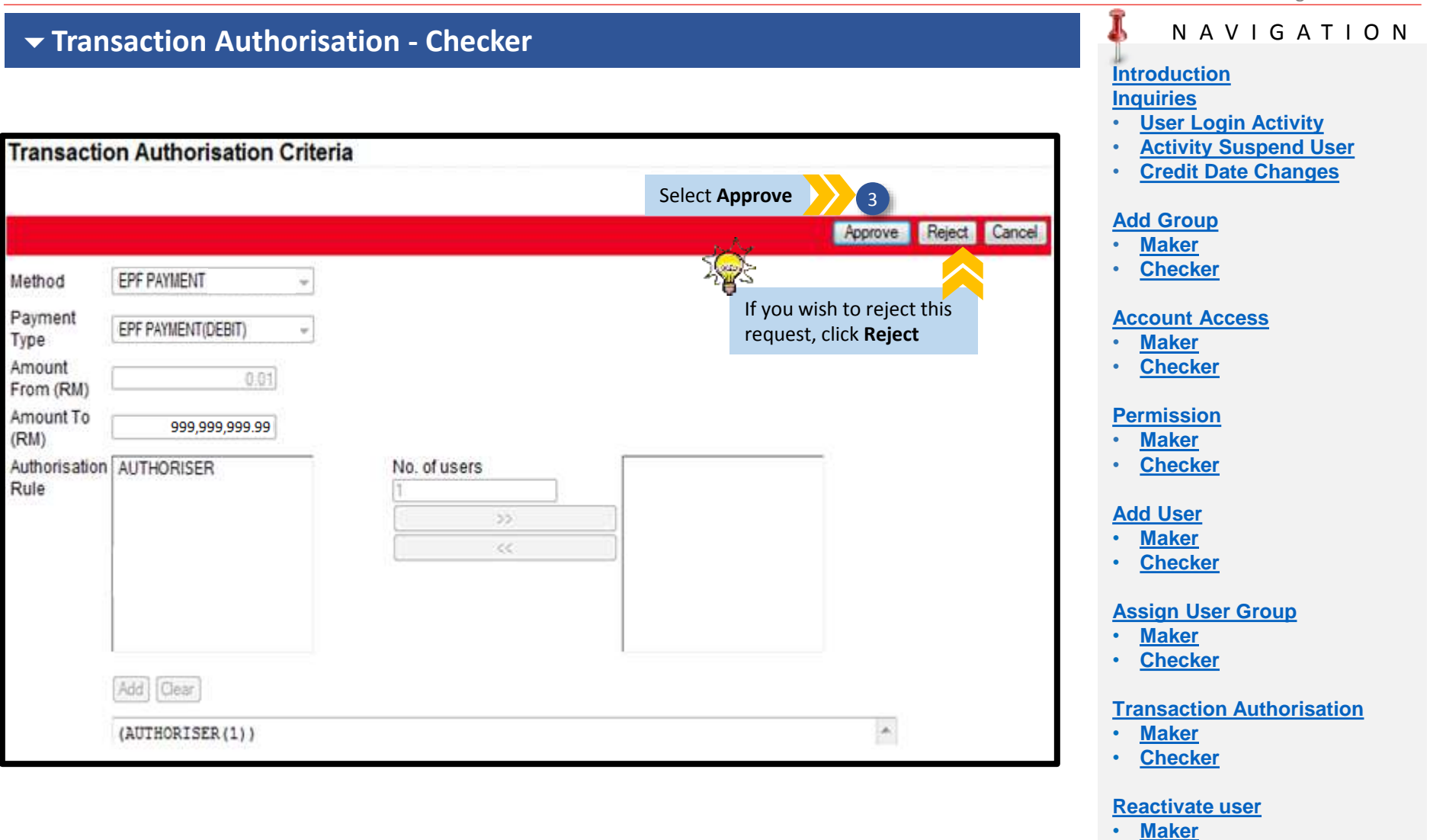

Checker

#### <u>Helpdesk</u>

For help on e-AmPayDay, you may contact our Client Support Group at: T | +603 2381 8800

| ▼    | Transaction Authori                |                         |                                    |                                       |                                       |                                                                                                    |
|------|------------------------------------|-------------------------|------------------------------------|---------------------------------------|---------------------------------------|----------------------------------------------------------------------------------------------------|
| Trar | nsaction Authorisation             |                         |                                    |                                       |                                       | Introduction<br>Inquiries<br>• User Login Activity<br>• Activity Suspend User<br>• Credit Date Changes |
|      | Transaction Authorisation successf | ully approved 4 Con "Tu | ice request has<br>ransaction Auth | been approved, s<br>norisation succes | ystem will prompt<br>sfully approved" | Add Group <ul> <li><u>Maker</u></li> <li><u>Checker</u></li> </ul> Account Access                      |
| 6    | Payment Type                       | Application             | Amount From                        | Amount To                             | Rule/Criteria                         | <ul> <li><u>Maker</u></li> <li><u>Checker</u></li> </ul>                                               |
|      | NET SALARY PAYMENT(DEBIT)          | NET SALARY PAYMENT      | RM 0.01                            | RM 800,000.00                         | (AUTHORISER(1))                       | Permission<br>• Maker                                                                                  |
|      | EPF PAYMENT(DEBIT)                 | EPF PAYMENT             | RM 0.01                            | RM 300,000.00                         | (AUTHORISER(1))                       | • <u>Checker</u>                                                                                       |
|      | IRB PAYMENT                        | IRB PAYMENT             | RM 0.01                            | RM 300,000.00                         | (AUTHORISER(1))                       | Add User                                                                                               |
|      | SOCSO PAYMENT(DEBIT)               | SOCSO PAYMENT           | RM 0.01                            | RM 20,000.00                          | (AUTHORISER(1))                       | • <u>Checker</u>                                                                                       |

#### Assign User Group

- Maker
- Checker

#### **Transaction Authorisation**

- <u>Maker</u>
- <u>Checker</u>

#### **Reactivate user**

- Maker
- Checker

#### <u>Helpdesk</u>

For help on e-AmPayDay, you may contact our Client Support Group at: T | +603 2381 8800

For help on e-AmPayDay, you may contact our Client Support Group at:

E | e-ambizcare@ambankgroup.com

T | +603 2381 8800

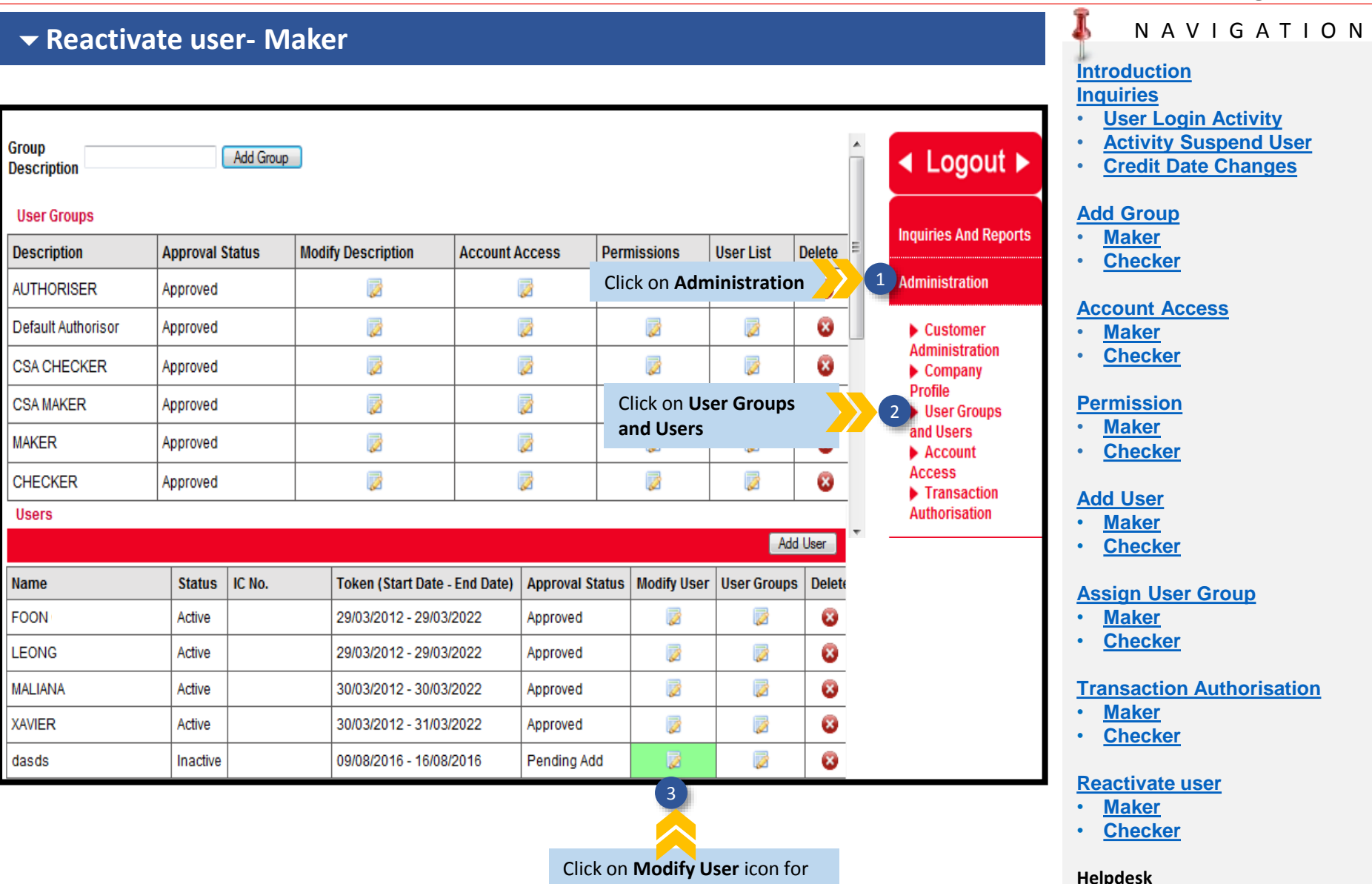

the inactive user.

| 🕶 Reactiv    | ate User- Maker      |                     |                       |              | 1          | NAVIGATION                                                         |
|--------------|----------------------|---------------------|-----------------------|--------------|------------|--------------------------------------------------------------------|
| User Group   | s and Users          |                     |                       |              |            | ntroduction<br>nquiries<br>User Login Activity                     |
| Modify/Add   | User                 |                     |                       |              | •          | Activity Suspend User<br>Credit Date Changes                       |
|              |                      |                     |                       | Save         | Cancel     | <u>dd Group</u><br><u>Maker</u><br>Checker                         |
| Token *      | : AG013287 -         | Email *             | : a@gmail.com         |              |            |                                                                    |
| Start Date * | :09-08-2016          | Phone (H)           | :                     |              | <u>A</u> . | Account Access<br>Maker                                            |
| End Date *   | : 16-08-2016         | Phone (M)           | :                     |              | •          | Checker                                                            |
| User Name *  | dewe                 | Status of user *    | : Inactive            | Change Statu | IS P       | ermission                                                          |
| <b>F</b>     |                      |                     | Please Select         | of user to   |            | <u>Maker</u><br>Checker                                            |
| Full Name *  | : dasds              |                     | Suspended             | Active       |            |                                                                    |
| IC Number *  | : 1111111111         |                     | Unknown               |              | <u> </u>   | dd User                                                            |
|              |                      |                     |                       |              |            | <u>Checker</u>                                                     |
| Modify/Add   | User                 |                     |                       |              |            | ssign User Group                                                   |
| User suc     | cessfully modified 5 | Once action is save | d, system will prompt |              | •          | Maker                                                              |
|              |                      | "User successfully  | modified"             |              | •          | <u>Checker</u>                                                     |
|              |                      |                     |                       | Save         | Cancel     | ransaction Authorisation                                           |
| Token *      | : AG013287 -         | Email *             | :a@gmail.com          |              | :          | <u>Maker</u><br>Checker                                            |
| Start Date * | :09-08-2016          | Phone (H)           | :                     |              | R          | eactivate user                                                     |
| End Data t   | 16.09.2016           | Dhone (M)           |                       |              | •          | Maker                                                              |
| End Date *   | : 10-08-2016         | Phone (M)           | •                     |              | •          | <u>Checker</u>                                                     |
| User Name *  | : dewe               | Status of user *    | : Active              | <b>~</b>     | H          | elpdesk                                                            |
| Full Name *  | : dasds              |                     |                       |              | F          | or help on e-AmPayDay, you ma<br>ontact our Client Support Group a |
| IC Number *  | • 11111111111        |                     |                       |              | Т          | +603 2381 8800                                                     |

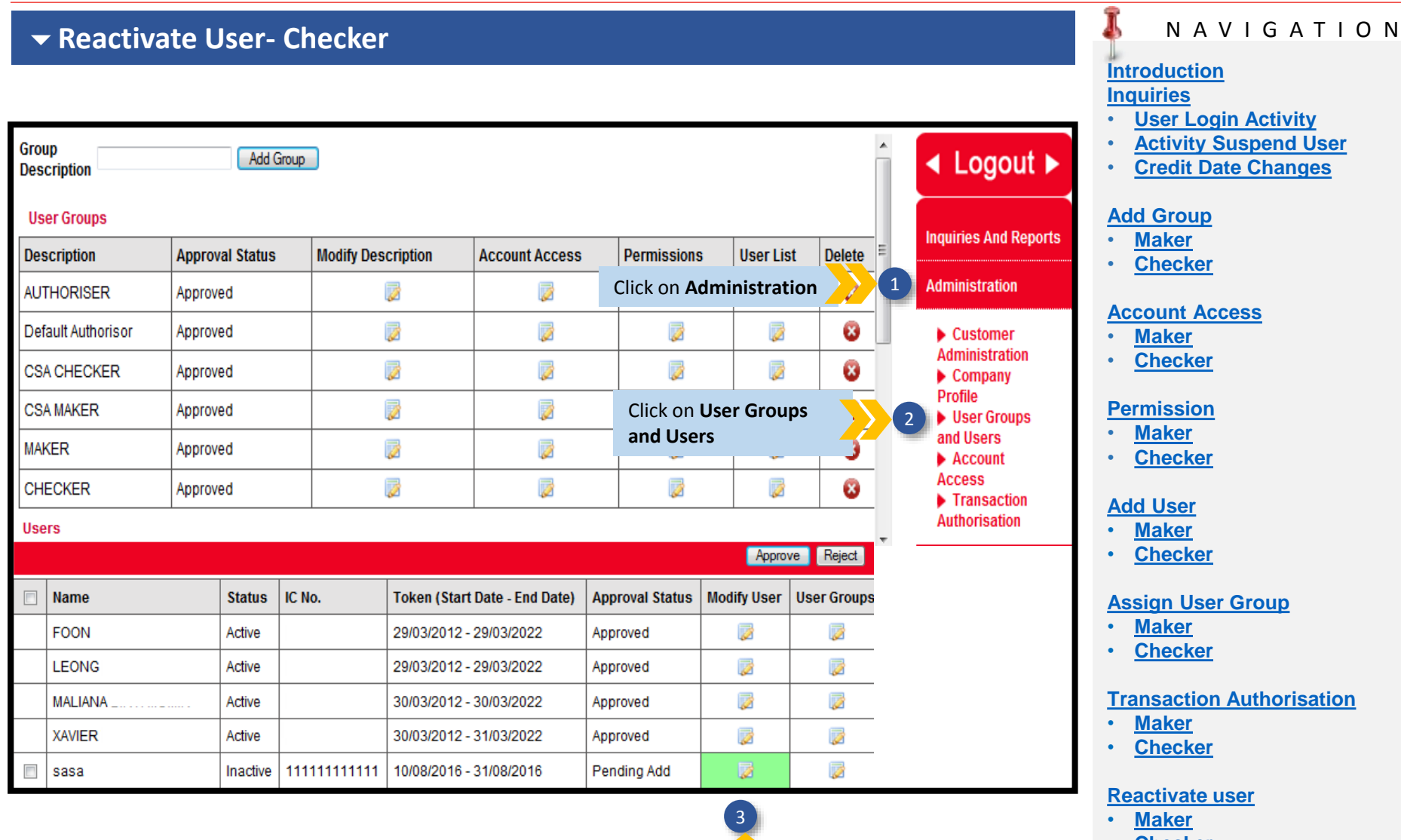

Click on Modify User icon

<u>Checker</u>

#### <u>Helpdesk</u>

For help on e-AmPayDay, you may contact our Client Support Group at: T | +603 2381 8800

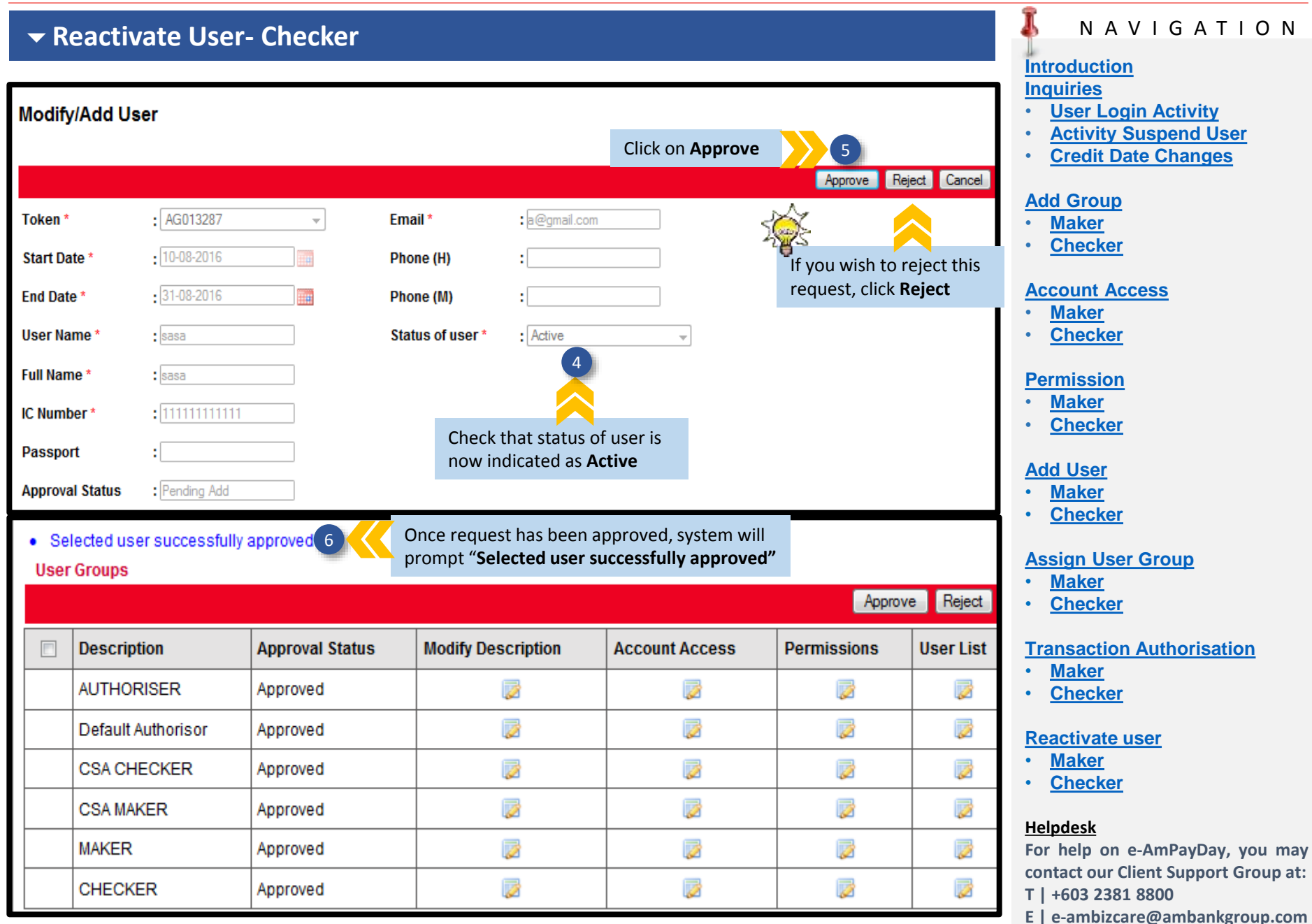